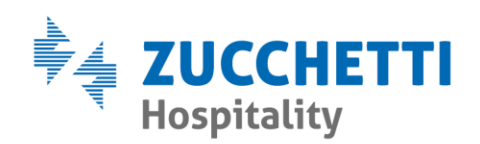

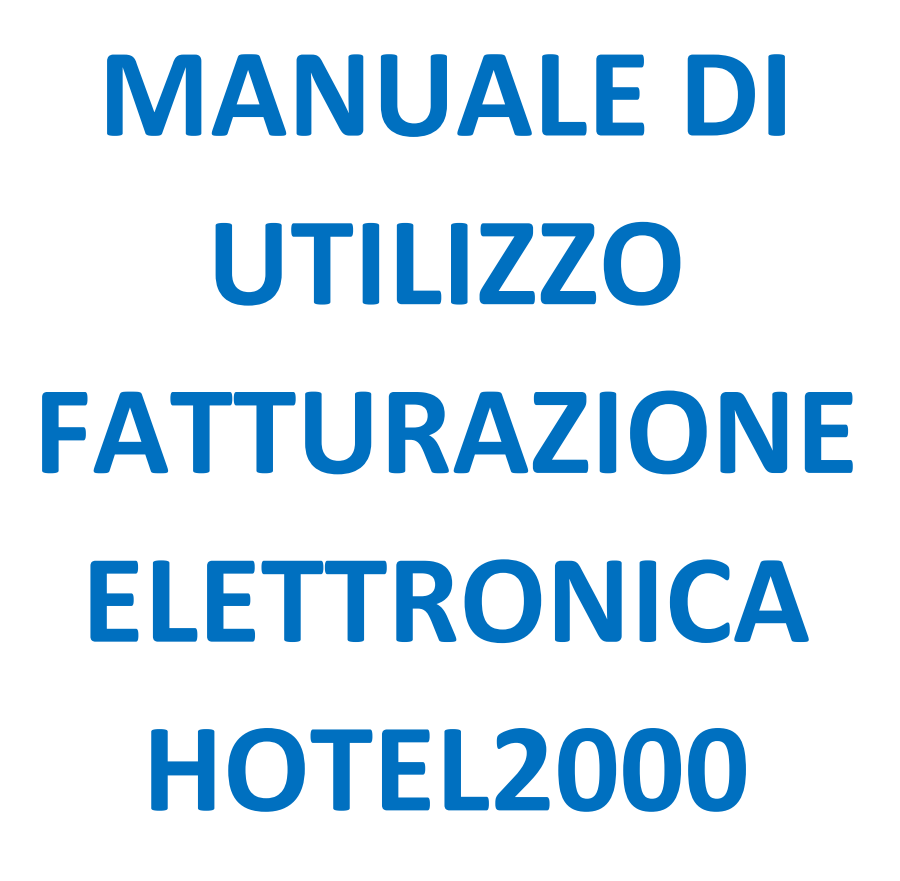

Zucchetti Hospitality srl

Sede legale via Solferino, 1 | 26900 Lodi info.hospitality@zucchetti.it www.zucchettihospitality.it R.I. / C.F. e P.IVA n. 02894171202 R.E.A. n° LO-2516655 Capitale Sociale € 16.500 i.v. Società con socio unico

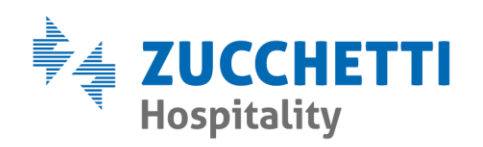

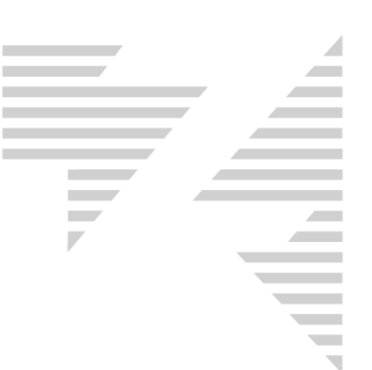

| INDICE                                                     |
|------------------------------------------------------------|
| 1 - CREAZIONE ANAGRAFICA DITTA/AGENZIA                     |
| 1.1 - DATI OBBLIGATORI                                     |
| <b><u>1.2</u></b> - RICERCA PER PARTITA IVA/CODICE FISCALE |
| <u>1.3</u> - RICERCA PER QRCODE                            |
| 2 - CREAZIONE ANAGRAFICA CLIENTE PRIVATO                   |
| 2.1 - DATI OBBLIGATORI                                     |
| 3 - EMISSIONE FATTURAZIONE ELETTRONICA                     |
| <b>3.1 - DATI AGGIUNTIVI FE</b>                            |
| 3.1.1 - CONVENZIONE, CONTRATTO, DATI ORDINE ACQUISTO       |
| 3.1.2 - DETTAGLIO PAGAMENTO 1, DETTAGLIO PAGAMENTO 2       |
| <u>3.1.3 - SOSPESO</u>                                     |
| 3.1.4 - DETTAGLIO PAGAMENTO TAX. SOG.                      |
| 3.1.5 - BOLLO VIRTUALE                                     |
| <b>3.1.6 - ALLEGATI</b>                                    |
| 3.2 - CREAZIONE FATTURAZIONE ELETTRONICA                   |
| <u>4 - FATTURE DIGITAL HUB</u>                             |
| 4.1 - FATTURE ATTIVE                                       |
| <u>4.1.1 - FILTRI</u>                                      |
| <u>4.1.2 - FILTRI STATI</u>                                |
| <u>4.1.3 - LEGENDA STATI</u>                               |
| <u>4.1.4 - ORDINAMENTO</u> 22                              |
| <u>4.1.5 - PULSANTI</u>                                    |
| 4.1.6 - FUNZIONI TASTO DESTRO                              |
| <b>4.2 - FATTURE PASSIVE</b>                               |
| <u>4.2.1 - FILTRI</u>                                      |
| <b>4.2.2 - ORDINAMENTO</b>                                 |
| <b><u>4.2.3 - PULSANTI</u></b>                             |
| 4.2.4 - FUNZIONI TASTO DESTRO                              |
| 5 - REPORT FATTURE DIGITAL HUB                             |
| <u>6 - CASI PRATICI</u>                                    |
| 6.1 - CORREGGERE FATTURE ELETTRONICHE SCARTATE             |

Zucchetti Hospitality srl

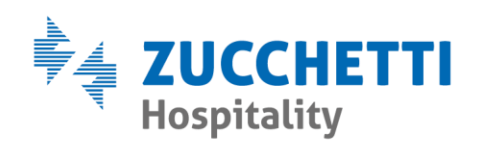

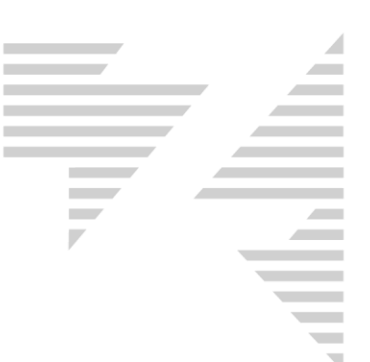

| 6.2 - GESTIRE MANCATA CONSEGNA                             | 34 |
|------------------------------------------------------------|----|
| 6.3 - ANNULLARE UNA FATTURA ELETTRONICA NON ANCORA INVIATA | 37 |
| <u>6.4 - EMETTERE UNA NOTA DI CREDITO</u>                  | 38 |
| 6.5 - FATTURA ELETTRONICA CON DECORSI I TERMINI            | 40 |
| 6.6 - FATTURAZIONE ELETTRONICA VERSO PRIVATI               | 41 |
| 6.7 - FATTURE ELETTRONICHE RIFIUTATE                       | 44 |

Zucchetti Hospitality srl

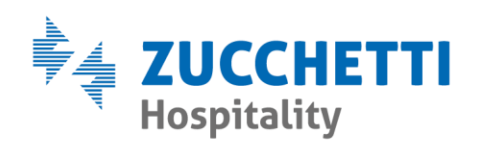

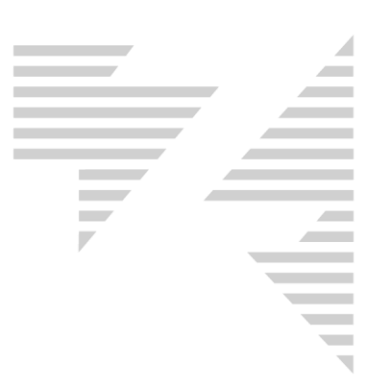

## **1 - CREAZIONE ANAGRAFICA DITTA/AGENZIA**

Il gestionale Hotel2000 permetterà l'emissione della fattura elettronica solo se l'anagrafica della ditta/agenzia **italiana** sarà compilata in modo corretto con tutti i campi obbligatori correttamente inseriti.

| Ditte Agenzie                                                      |                                                    |
|--------------------------------------------------------------------|----------------------------------------------------|
| Seleziona Ditta/Agenzia                                            | 020                                                |
|                                                                    | 遊園                                                 |
|                                                                    | _                                                  |
|                                                                    |                                                    |
| Indirizzo                                                          | <u> </u>                                           |
| Car Cità Davi                                                      |                                                    |
|                                                                    | -                                                  |
| Naziona Codice fiscale Patita iva                                  |                                                    |
| ITALIA 02894171202                                                 |                                                    |
| Telefono ufficio Fax Telefono cellulare                            | <u>×</u>                                           |
|                                                                    |                                                    |
| Responsabile Commissioni Fatturato                                 |                                                    |
| File2                                                              |                                                    |
|                                                                    |                                                    |
| Email Pec                                                          |                                                    |
| ZUCCHETTIHORECA@GRUPPOZUCCHETTI.IT                                 | —                                                  |
| Note agenzia                                                       |                                                    |
|                                                                    |                                                    |
| Data convenzione IVA Tipo                                          |                                                    |
| _/_/ Evil credit Colore 0.CEE                                      | •                                                  |
| Cod destinatario fat ele SUBM70N Bif Amm fat ele                   | <u> </u>                                           |
|                                                                    |                                                    |
| 🗖 Applica metodo split payment 🛛 Pubblica amministrazione 🔽 Attiva |                                                    |
| Note conto Seconda intest                                          | azione                                             |
|                                                                    |                                                    |
| Personalizza righe in ricevuta sospesa segue fattura               |                                                    |
| "Sospeso a :" "Segue fattura"                                      |                                                    |
| Stampa etichetta Allotment Listino Contratti Nuovo                 | Syuota <u>C</u> ancella <u>S</u> alva <u>E</u> sci |

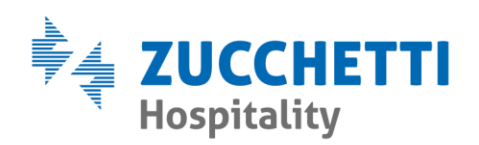

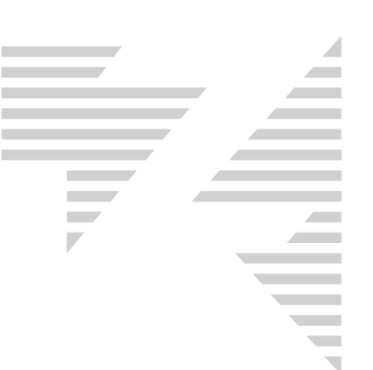

## **1.1- DATI OBBLIGATORI**

I seguenti dati anagrafici sono obbligatori per l'emissione di fatturazione elettronica:

- Ragione Sociale
- Indirizzo
- Cap
- Città
- Prov.
- Nazione (Se vuota il programma esegue i controlli come se fosse inserito "ITALIA")
- Partita iva o Codice Fiscale
- Cod. destinatario fat.ele. (Se non presente è necessario compilarlo con "0000000")

Il gestionale permette l'emissione della fattura elettronica verso pubbliche amministrazioni. All'interno della ditta generata sarà sufficiente attivare la seguente spunta: Pubblica amministrazione.

Con spunta attiva il dato Cod. destinatario fat.ele. diventerà di 6 caratteri e se richiesto dalla pubblica amministrazione sarà possibile inserire il Riferimento Amministrativo Fatturazione Elettronica PA nel

seguente campo: Rif.Amm. fat.ele.

FATTURAZIONE ELETTRONICA VERSO ESTERI: La fattura in formato elettronico è unicamente verso D/A con nazione "ITALIA". E' possibile emettere fatture elettroniche verso D/A straniere inserendo nel campo Cod.destinatario fat.ele. la seguente dicitura: "XXXXXXX". La fattura verrà inviata allo SDI per la gestione ESTEROMETRO.

## **1.2- RICERCA PER PARTITA IVA/CODICE FISCALE**

Il gestionale permetterà di scaricare i dati anagrafici della D/A italiane direttamente dal database dell'agenzia delle entrate tramite PARTITA IVA o CODICE FISCALE. Tale ricerca non sarà applicabile alle pubbliche amministrazioni.

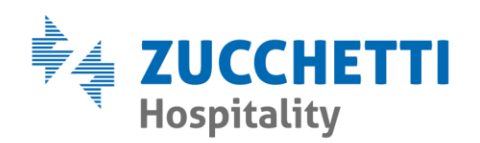

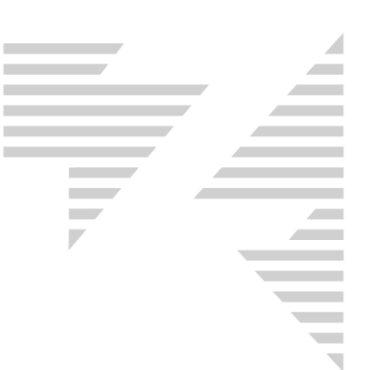

Per ricercare una D/A sarà sufficiente compilare il campo "Codice

Fiscale" o "Partita iva" conosciuto.

Codice fiscale

e fiscale Partita iva

Premere il tasto 🔄 presente di fianco al campo compilato per attivare la ricerca.

Dopo qualche secondo di caricamento, il gestionale proporrà i dati anagrafici comunicati dall'agenzia delle entrate.

| 🔄, Ricerca Ditte/                                           | /Agenzie per Partita Iva o Codice Fiscale | 2     | ×         |
|-------------------------------------------------------------|-------------------------------------------|-------|-----------|
| Ragione sociale<br>ZUCCHETTI H<br>Indirizzo<br>VIA SOLFERIN | e<br>ORECA SRL                            |       |           |
| сар<br>26900                                                | Città<br>  LODI                           | Prov. |           |
| Codice fiscale                                              | Partita iva<br>02894171202                |       |           |
| Email Pec                                                   | ORECA@GRUPPOZUCCHETTI.IT                  |       |           |
|                                                             |                                           |       | Ok Chiudi |

Premendo il tasto "Ok" il programma compilerà automaticamente l'anagrafica della D/A con i dati ricevuti.

Se la ricerca viene eseguita su una ditta già registrata sul gestionale, subito dopo aver premuto il tasto "Ok", il programma aprirà una finestra di avviso per aggiornare la ditta già esistente.

| Hotel 2000 | )                                                                          | $\times$ |
|------------|----------------------------------------------------------------------------|----------|
| ?          | Ci sono una o più Ditte/Agenzie con la stessa Partita IVA,<br>aggiornarle? |          |
|            | <u>Si</u> <u>N</u> o                                                       |          |

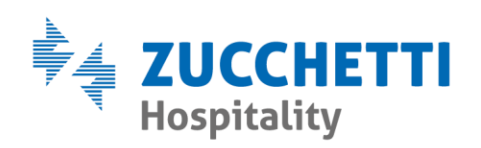

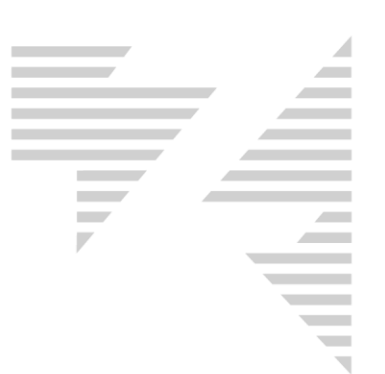

## **1.3- RICERCA PER QRCODE**

Il gestionale permetterà di compilare i dati anagrafici della D/A attraverso un lettore QrCode.

Per ricercare una D/A sarà sufficiente premere il tasto avvierà la comunicazione con il lettore QrCode.

| 🐯 Cattura QrCode |                              | _ | × |
|------------------|------------------------------|---|---|
|                  | Dispositivo di cattura video |   |   |
|                  | SB2.0 HD UVC WebCam          | ] |   |
|                  |                              |   |   |
|                  |                              |   |   |
|                  |                              |   |   |
|                  |                              |   |   |
|                  |                              |   |   |
|                  |                              |   |   |
|                  |                              |   |   |
|                  |                              |   |   |
|                  |                              |   |   |
|                  |                              |   |   |
|                  |                              |   |   |
|                  |                              |   |   |
|                  | Annulla                      |   |   |

Passando il QrCode davanti al lettore il gestionale otterrà i dati anagrafici della D/A.

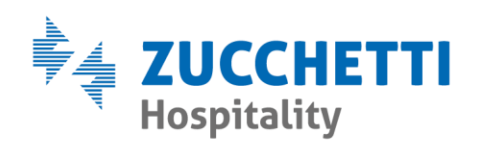

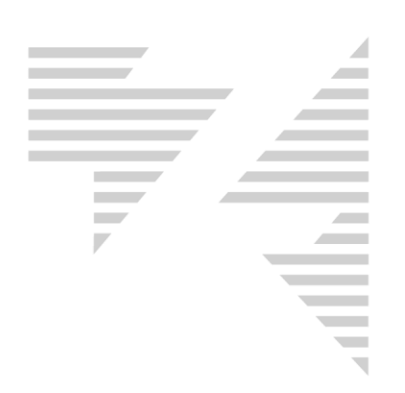

| 😋, Ricerca Ditte | /Agenzie per Partita Iva o Codice | Fiscale                   | ×       |
|------------------|-----------------------------------|---------------------------|---------|
| Ragione social   | e                                 |                           |         |
| ZUCCHETTIF       | IORECA SRL                        |                           |         |
| Indirizzo        |                                   |                           |         |
| VIA SOLFERIN     | NO 1                              |                           |         |
| Сар              | Città                             | Prov.                     |         |
| 26900            | LODI                              | LO                        |         |
| Nazione          |                                   |                           |         |
| ITALIA           |                                   |                           |         |
| Codice fiscale   | Partita iva                       | Cod.destinatario fat.ele. |         |
| 02894171202      | 02894171202                       | SUBM70                    |         |
| Email Pec        |                                   |                           |         |
| zucchettihored   | ca@gruppozucchetti.it             |                           |         |
|                  |                                   |                           |         |
|                  |                                   | (Ok)                      | Annulla |

Premendo il tasto "Ok" il programma compilerà automaticamente l'anagrafica della D/A con i dati comunicati dal QrCode.

### **2 - CREAZIONE ANAGRAFICA CLIENTE PRIVATO**

Il gestionale permetterà l'emissione della fattura elettronica solo se l'anagrafica del cliente privato **italiano** sarà compilata in modo corretto con tutti i campi obbligatori correttamente inseriti.

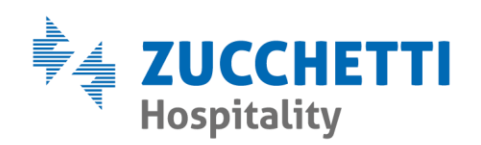

| P |  |
|---|--|
|   |  |
|   |  |
|   |  |
|   |  |
|   |  |
|   |  |

| Gestione indirizzi         |                           |              |                    |                                              |                 |                  |               | ×            |
|----------------------------|---------------------------|--------------|--------------------|----------------------------------------------|-----------------|------------------|---------------|--------------|
| Cognome                    |                           | Nome         |                    | Qualific                                     | a               |                  |               |              |
| Rossi                      |                           | Mario        |                    |                                              | •               |                  |               |              |
| dati anagrafici 🛛 campi pe | ersonaliz. Storico        |              |                    |                                              |                 |                  |               |              |
| Città                      |                           | Pr.          | Сар                | Nazione                                      |                 |                  |               |              |
| RICCIONE                   |                           | BN           | 47838              | ITALIA                                       | •               |                  |               |              |
| Indirizzo                  |                           |              |                    |                                              |                 |                  |               |              |
| Via Circonvallazione 118   |                           |              |                    |                                              |                 |                  |               |              |
| Telefono abitazione        | Telefono ufficio          | Fax          |                    | Telefono cellu                               | lare            |                  |               |              |
|                            |                           |              |                    |                                              |                 |                  |               |              |
| Email                      |                           |              | Codice fiscale     |                                              |                 |                  |               |              |
|                            |                           |              | 999999999999       |                                              |                 |                  |               |              |
| Pec                        |                           |              | Cod.dest. fat.ele. | <u>.                                    </u> |                 |                  |               |              |
| Der gente delle ditte      | Date                      |              | 1000000            | Cadiaa awaaraf                               |                 |                  |               |              |
|                            |                           | _/           | %                  |                                              |                 |                  |               |              |
| Specifiche                 | Note corrisponde          | nza          |                    |                                              |                 |                  |               |              |
|                            |                           |              |                    |                                              |                 |                  |               |              |
| Memo                       |                           |              |                    |                                              |                 | ,                |               |              |
|                            |                           |              |                    |                                              | ^               |                  |               |              |
|                            |                           |              |                    |                                              |                 |                  |               |              |
|                            |                           |              |                    |                                              |                 |                  |               |              |
|                            |                           |              |                    |                                              |                 |                  |               |              |
| l                          |                           |              |                    |                                              | ~               |                  |               |              |
| 🔽 Abilita Trasferimento (  | <sup>-</sup> hiamata 🗖 Ca |              |                    |                                              |                 |                  |               |              |
|                            |                           | insenso mani | tenimento docum    | ento                                         |                 |                  |               |              |
|                            |                           |              |                    |                                              |                 |                  |               |              |
|                            |                           |              |                    |                                              |                 |                  |               |              |
|                            |                           |              |                    |                                              |                 |                  |               |              |
|                            |                           |              |                    |                                              |                 |                  |               |              |
| Doc                        |                           |              | Nuovo              | Appunti                                      | S <u>v</u> uota | <u>C</u> ancella | <u>S</u> alva | <u>E</u> sci |
|                            |                           |              |                    |                                              |                 |                  |               |              |

#### 2.1 - DATI OBBLIGATORI

- Cognome
- Nome
- Città
- Pr.
- Cap
- Nazione (Fatturazione Elettronica consentita solo con nazione "ITALIA")
- Indirizzo
- Codice Fiscale
- Cod. Dest. Fat. Ele. (Se non presente è necessario compilarlo con "0000000")

Zucchetti Hospitality srl

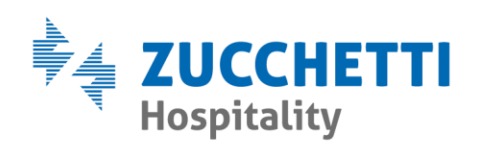

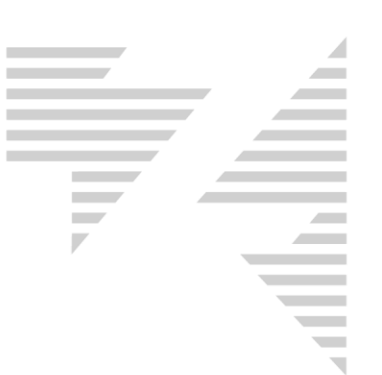

# **3 - EMISSIONE FATTURAZIONE ELETTRONICA**

La fatturazione elettronica si attiverà automaticamente quando l'anagrafica della D/A risulterà corretta rendendo l'emissione del conto invariato.

| - Tipi Stampa |  |
|---------------|--|
| C Ricevuta    |  |
| Fattura       |  |
| 🔿 Nota        |  |
|               |  |
|               |  |

il

Impostando come tipo di documento "Fattura"

programma si predisporrà automaticamente all'emissione della fattura elettronica.

Se la D/A precedentemente configurata dovesse contenere come codice destinatario "000000" e nessun indirizzo PEC inserito, il gestionale prima della maschera di emissione conto rilascerà un avviso all'operatore comunicando il rischio di scarto della fattura. L'operatore potrà procedere all'emissione del documento elettronico rispondendo "Sì" alla domanda.

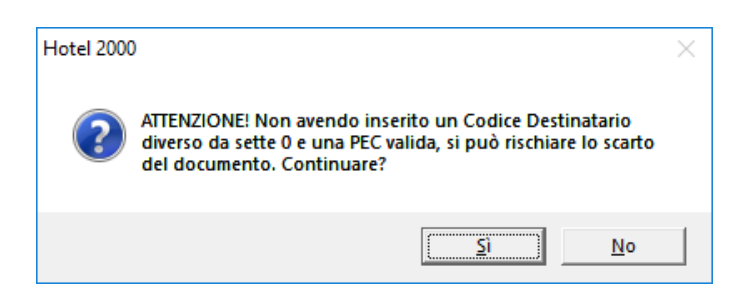

Se la D/A precedentemente configurata non dovesse presentare tutti i campi obbligatori compilati il gestionale bloccherà l'operatore avvisandolo del dato mancante e obbligandolo ad aggiornare l'anagrafica della D/A con i dati mancanti.

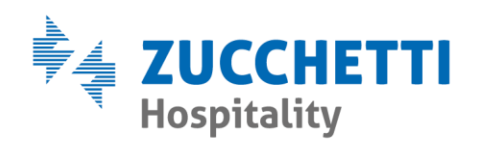

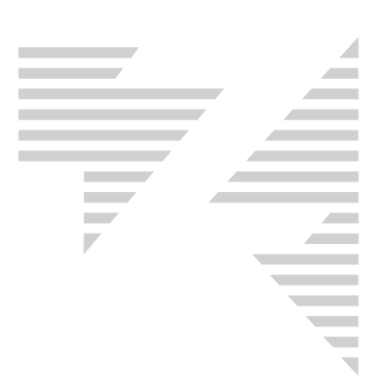

| Hotel 2000 | ×                                                                              |
|------------|--------------------------------------------------------------------------------|
| <u> </u>   | Attenzione! Alcuni dati richiesti non sono presenti:<br>Non è presente il CAP. |
|            | ОК                                                                             |

Se la D/A risulterà correttamente inserita all'intero del gestionale, il programma permetterà all'operatore di accedere alla maschera di stampa conto.

| Conto                                  |                |                |                   |                   | ×                                         |
|----------------------------------------|----------------|----------------|-------------------|-------------------|-------------------------------------------|
| Rossi Mario - Camera N. 11             | .6             |                |                   |                   |                                           |
| ZUCCHETTI HORECA SRL                   |                |                |                   |                   |                                           |
| VIA SOLFERINO 1 26900 - LO             | DI (LO) ITAL   | IA             |                   |                   |                                           |
| PI 02894171202 - CF 028941             | 71202          |                |                   |                   |                                           |
| Pensione Completa dal 2                | 2/02/2019 al   | 24/02/2019 2 g | g.                |                   |                                           |
| Persone 2                              |                |                |                   |                   |                                           |
| Dal 22/02/2019 gg. 2 X Eu              | iro 130,00     |                |                   |                   | 260,00                                    |
|                                        |                |                |                   |                   |                                           |
| Subtotale Pensione Complet             | a              |                |                   |                   | 260,00                                    |
|                                        |                |                |                   |                   |                                           |
| Totale conto                           | N 116          |                |                   |                   | 260,00                                    |
| RII: ROSSI Mario - Camera              | N.II6          | ro 0 00        |                   |                   |                                           |
| Assolto contributo di sogg             | Jioino per eu  |                |                   |                   |                                           |
|                                        |                |                |                   |                   |                                           |
|                                        |                |                |                   |                   |                                           |
|                                        |                |                |                   |                   |                                           |
|                                        |                |                |                   |                   |                                           |
|                                        |                |                |                   |                   |                                           |
| ]                                      |                |                |                   |                   |                                           |
| - Totali                               | – Pagamento –  |                |                   |                   | - Sospeso manuale a:                      |
| Pagato 260.00                          | - \            | /alore         | Tipo di pagamento |                   | Varie                                     |
|                                        | I* Pagamento   | 260,00         |                   | •                 |                                           |
| Abbuoni 0,00                           |                | 0.00           |                   |                   | Cam.                                      |
| Sospeso 0,00                           | II" Pagamento  | 0,00           |                   | <u> </u>          | D/A                                       |
| Agenzia 0.00                           | Totale         | 260,00         |                   |                   | D¥                                        |
| Agenzie                                |                | 0.00           |                   |                   | ык. J                                     |
| Ditte 0,00                             | Imp. Soggiorno | 0,00           |                   | <u> </u>          | Vieualizza tutte le pren nei sospesi cam  |
|                                        |                |                |                   |                   | visualizza tutte le pren nel suspesi cam. |
|                                        |                | • N. 5         |                   |                   |                                           |
|                                        |                |                |                   |                   | 1                                         |
| Personalizzazione ricevute e fatture : | Standard       |                | <u></u> a         | ati aggiuntivi FE |                                           |
| Totala conto y Tanno di populare e     | 260.0          | 0              |                   |                   | Cur II C                                  |
| Totale conto + Tassa di soggiorno      | 200,0          | •              |                   |                   |                                           |

Zucchetti Hospitality srl

Sede legale via Solferino, 1 | 26900 Lodi info.hospitality@zucchetti.it www.zucchettihospitality.it R.I. / C.F. e P.IVA n. 02894171202 R.E.A. n° LO-2516655 Capitale Sociale € 16.500 i.v. Società con socio unico

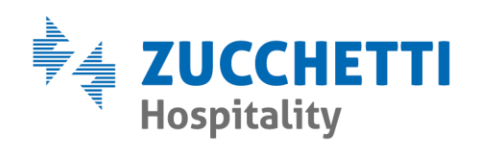

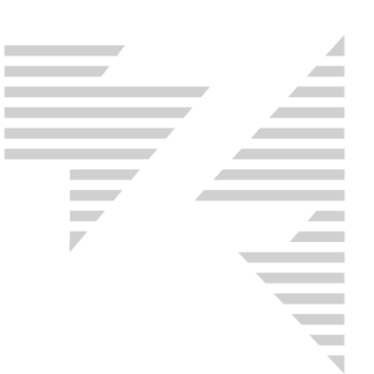

La maschera di stampa conto conterrà due nuovi pulsanti rispetto alla precedente creazione di fattura cartacea.

Dati aggiuntivi FE → Inserimento di dati aggiuntivi richiesti nella fattura elettronica in emissione

Crea FE  $\rightarrow$  Creazione della fattura elettronica

## 3.1 - DATI AGGIUNTIVI FE

Alla pressione del tasto <u>Dati aggiuntivi FE</u> comparirà la seguente maschera:

| 😋. Fattura elettronica                                                                                                    | ×                               |
|----------------------------------------------------------------------------------------------------|---------------------------------|
| Selezonare conto cliente:<br>Camera 106 - Rossi Mario                                                                                       | •                               |
| Convenzione       Contratto       Dati Ordine Acquisto       Dettaglio pagamento 1       Dettaglio pagamento 2       S         Id Documento | Sospeso Bollo Virtuale Allegati |
|                                                                                                    | <u>S</u> alva <u>E</u> sci      |

Selezionare conto cliente: → Menù a tendina contenente i vari conti che si stanno emettendo. E' possibile sceglierli separatamente per gestire autonomamente ogni dato aggiuntivo

Zucchetti Hospitality srl

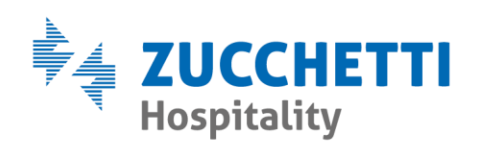

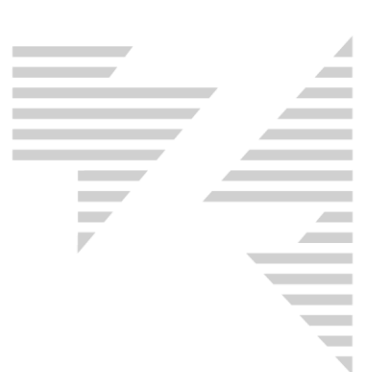

## **3.1.1 - CONVENZIONE, CONTRATTO, DATI ORDINE ACQUISTO**

Le schede Convenzione, Contratto e Dati Ordine Acquisto presentano tutte gli stessi campi di gestione.

Per ogni fattura elettronica è possibile utilizzare una sola scheda in base al tipo di accordo con la **Pubblica Amministrazione** a cui viene emesso il documento elettronico.

| 🔄. Fattura elettronica                                                                                                    | ×                          |
|----------------------------------------------------------------------------------------------------|----------------------------|
| Selezonare conto cliente:<br>Camera 106 - Rossi Mario                                                                                             | <b>_</b>                   |
|                                                                                                    |                            |
| Convenzione       Contratto       Dati Ordine Acquisto       Dettaglio pagamento 1       Dettaglio pagamento 2       Sospeso         Id Documento | Bollo Virtuale Allegati    |
|                                                                                                    | <u>S</u> alva <u>E</u> sci |

**Id Documento** → Codice identificativo documento fornito dalla Pubblica Amministrazione. Diventa un dato **obbligatorio** se uno dei campi seguenti viene compilato

**Data**  $\rightarrow$  Data di stipulazione della convenzione, del contratto o dell'ordine di acquisto

**Cod. Comm. Conv.**  $\rightarrow$  Codice della convenzione, contratto o dell'ordine di acquisto

**Codice CUP**  $\rightarrow$  Codice gestito dal CIPE che caratterizza ogni progetto di investimento pubblico

Zucchetti Hospitality srl

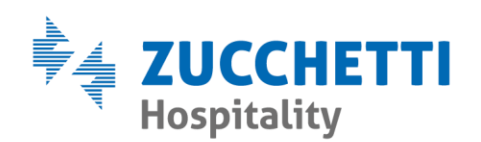

| <i>y</i> |  |
|----------|--|
|          |  |
|          |  |
|          |  |
|          |  |
|          |  |

## **Codice CIG** $\rightarrow$ Codice identificativo della Gara

### 3.1.2 - DETTAGLIO PAGAMENTO 1, DETTAGLIO PAGAMENTO 2

Le schede Dettaglio pagamento 1, Dettaglio pagamento 2 presentato tutte gli stessi campi di gestione. Nelle schede mostrate verranno gestite le condizioni, gli importi e le modalità di pagamento e verranno mostrate direttamente all'interno della fattura elettronica emessa.

| 🔄, Fattura elettronica                     |                       |                       |         |                | ×            |
|--------------------------------------------|-----------------------|-----------------------|---------|----------------|--------------|
| Selezonare conto cliente:                  |                       |                       |         |                | _            |
| Camera 106 - Rossi Mario                   |                       |                       |         | •              | •            |
|                                            |                       |                       |         |                |              |
| Convenzione Contratto Dati Ordine Acquisto | Dettaglio pagamento 1 | Dettaglio pagamento 2 | Sospeso | Bollo Virtuale | Allegati     |
| Condizioni TP02 - Pagamento com            | pleto 💌               |                       |         |                |              |
| Importo                                    | Modalità              |                       | •       |                |              |
| Iban - Istituto Finanz.                    | •                     |                       |         |                |              |
| Istituto finanziario                       |                       |                       |         |                |              |
| IBAN                                       |                       |                       |         |                |              |
|                                            |                       |                       |         |                |              |
|                                            |                       |                       |         |                |              |
|                                            |                       |                       |         |                |              |
|                                            |                       |                       | _       |                |              |
|                                            |                       |                       |         | <u>S</u> alva  | <u>E</u> sci |

**Condizioni**  $\rightarrow$  Menù a tendina contenente le tre condizioni di pagamento accettate dal tracciato della fatturazione elettronica (**OBBLIGATORIO**) **Importo**  $\rightarrow$  Importo del pagamento (**OBBLIGATORIO**)

**Modalità** → Menù a tendina contenente le modalità di pagamento accettate dal tracciato della fatturazione elettronica. (**OBBLIGATORIO**)

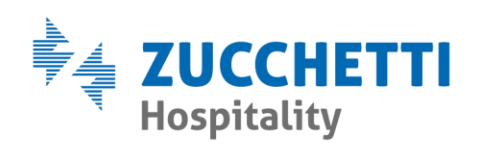

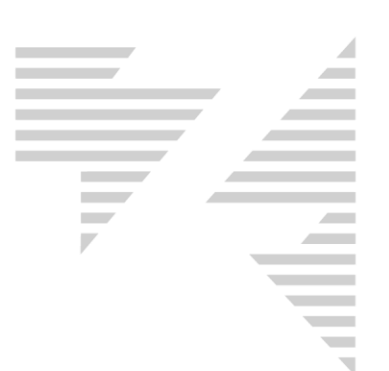

Iban – Istituto Finanz. → Menù a tendina contenente i dati di pagamento configurati in manutenzione
 Istituto finanziario → Nome dell'istituto finanziario
 IBAN → IBAN da visualizzare all'interno della fattura elettronica
 3.1.3 - SOSPESO

La scheda Sospeso permette di gestire le condizioni, gli importi e le modalità di pagamento, compresi i termini di pagamento.

| 🖏. Fattura elettronica                                                                         | ×                          |
|------------------------------------------------------------------------------------------------|----------------------------|
| Selezonare conto cliente:                                                                      |                            |
| Camera 106 - Rossi Mario                                                                       | -                          |
|                                                                                                |                            |
| Convenzione Contratto Dati Ordine Acquisto Dettaglio pagamento 1 Dettaglio pagamento 2 Sospeso | Bollo Virtuale Allegati    |
| Condizioni TP02 - Pagamento completo 💌                                                         |                            |
| Importo Modalità                                                                               |                            |
| Iban - Istituto Finanz.                                                                        |                            |
| Istituto finanziario                                                                           |                            |
| IBAN                                                                                           |                            |
| Data rif. Termini// Gg. Termini Data scadenza//                                                |                            |
|                                                                                                |                            |
|                                                                                                |                            |
|                                                                                                |                            |
|                                                                                                | <u>S</u> alva <u>E</u> sci |

Data rif. Termini → Data dalla quale decorrono i termini di pagamento

**Gg. Termini**  $\rightarrow$  Termini di pagamento espressi in giorni a partire dalla data di riferimento

Data scadenza  $\rightarrow$  Data di scadenza del pagamento

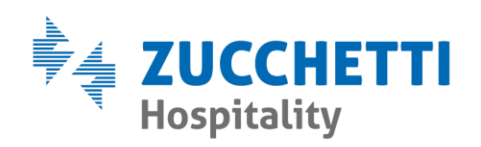

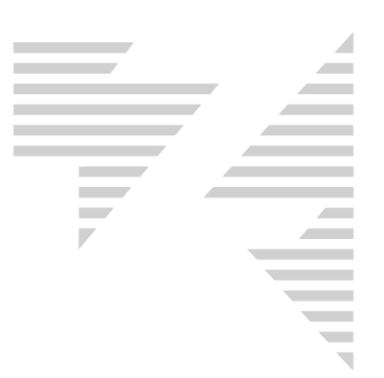

## **3.1.4 - DETTAGLIO PAGAMENTO TAX. SOG.**

Scheda visibile solo con tassa di soggiorno attiva, che permette di gestire le condizioni, gli importi e le modalità di pagamento, compresi i termini di pagamento.

| 🔄, Fattura elettronica                                                                    | ×                            |
|-------------------------------------------------------------------------------------------|------------------------------|
| Selezonare conto cliente:                                                                 |                              |
| Camera 106 - Rossi Mario                                                                  | •                            |
|                                                                                           |                              |
| Contratto Dati Ordine Acquisto Dettaglio pagamento 1 Dettaglio pagamento 2 Sospeso Dettag | plio Pagamento Tax. Sog. 🚺 🕨 |
| Condizioni TP02 - Pagamento completo 💌                                                    |                              |
| Importo Modalità                                                                          |                              |
| Iban - Istituto Finanz.                                                                   |                              |
| Istituto finanziario                                                                      |                              |
| IBAN                                                                                      | _                            |
| Data rif. Termini// Gg. Termini Data scadenza/_/                                          |                              |
|                                                                                           |                              |
|                                                                                           |                              |
|                                                                                           |                              |
|                                                                                           | <u>S</u> alva <u>E</u> sci   |

Zucchetti Hospitality srl

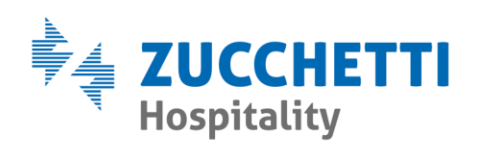

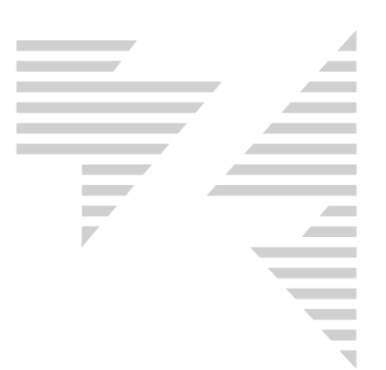

### 3.1.5 - BOLLO VIRTUALE

Scheda contenente la possibilità di attivare l'inserimento del Bollo Virtuale ove richiesto per normativa di legge.

| 😋, Fattura elettronica                                                                                              | ×            |
|----------------------------------------------------------------------------------------------------|--------------|
| Selezonare conto cliente:                                                                                           |              |
| Camera 106 - Rossi Mario                                                                                            | •            |
|                                                                                                    |              |
|                                                                                                    |              |
| Dettaglio pagamento T   Dettaglio pagamento 2   Sospeso   Dettaglio Pagamento Tax, Sog.   Bollo Virtuale   Allegati |              |
| 🥅 Inserisci Bollo Virtuale                                                                                          |              |
| Importo Bollo 0,00                                                                                                  |              |
|                                                                                                    |              |
|                                                                                                    |              |
|                                                                                                    |              |
|                                                                                                    |              |
|                                                                                                    |              |
|                                                                                                    |              |
|                                                                                                    |              |
|                                                                                                    |              |
| <u>S</u> alva                                                                                                    | <u>E</u> sci |

**Inserisci Bollo Virtuale** → Spunta obbligatoria per attivare l'inserimento del Bollo Virtuale all'interno della fattura elettronica

Importo Bollo → Importo del Bollo Virtuale

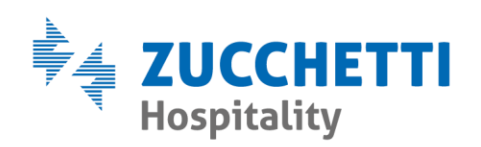

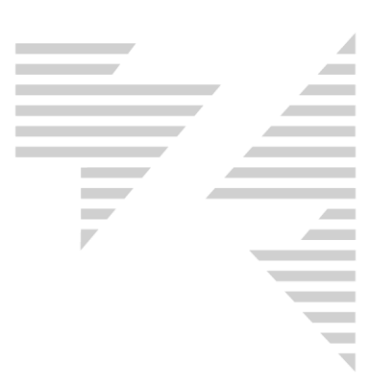

## 3.1.6 - ALLEGATI

Scheda contenente la possibilità di inserire o rimuovere allegati all'interno della fattura elettronica.

Il peso totale dell'xml della fattura elettronica non può superare i 5MB.

| 😋, Fattura elettronica                                                                                    | ×            |
|----------------------------------------------------------------------------------------------------|--------------|
| Selezonare conto cliente:                                                                                 |              |
| Camera 106 - Rossi Mario                                                                                  | •            |
|                                                                                                    |              |
| Dettaglio pagamento 1 Dettaglio pagamento 2 Sospeso Dettaglio Pagamento Tax. Sog. Bollo Virtuale Allegati | • •          |
| Nome File                                                                                                 |              |
|                                                                                                    |              |
|                                                                                                    |              |
|                                                                                                    |              |
|                                                                                                    |              |
| <u>A</u> llega <u>B</u> imuovi                                                                            |              |
|                                                                                                    |              |
|                                                                                                    |              |
|                                                                                                    |              |
| <u>S</u> alva                                                                                             | <u>E</u> sci |

Premendo il tasto <u>Salva</u> tutti i dati aggiuntivi configurati verranno inseriti nella fattura elettronica.

## **3.2 - CREAZIONE FATTURAZIONE ELETTRONICA**

Alla pressione del pulsante Crea FE si attiverà la creazione della fattura elettronica e verrà stampata una fattura proforma in versione cartacea. Il gestionale mostrerà la seguente maschera:

Zucchetti Hospitality srl Sede legale via Solferino, 1 | 26900 Lodi info.hospitality@zucchetti.it www.zucchettihospitality.it

R.I. / C.F. e P.IVA n. 02894171202 R.E.A. n° LO-2516655 Capitale Sociale € 16.500 i.v. Società con socio unico

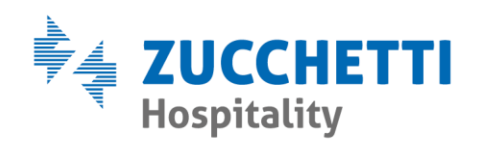

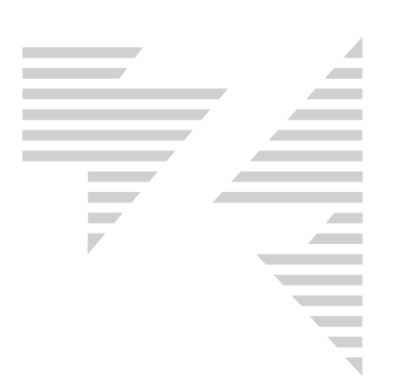

| Hotel 2000        | $\times$ |
|-------------------|----------|
| Stampa riuscita ? |          |
| <u><u> </u></u>   |          |

Premendo il pulsante il gestionale registrerà la fattura elettronica come emessa e completerà la creazione del file xml.

Una volta emesso il documento elettronico il programma procederà ad inviare o meno il documento appena creato in base alla configurazione fatta in manutenzione. Se la configurazione prevedere la domanda da parte del gestionale, allora hotel2000 chiederà all'operatore se inviare immediatamente il documento emesso o meno.

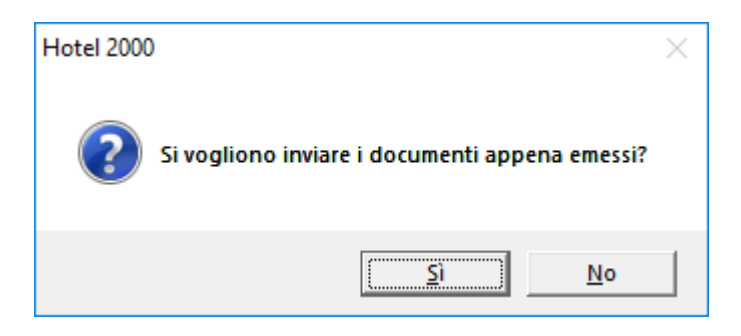

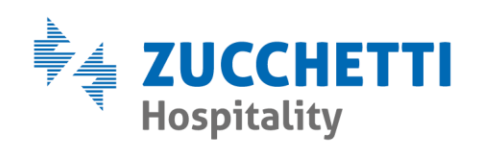

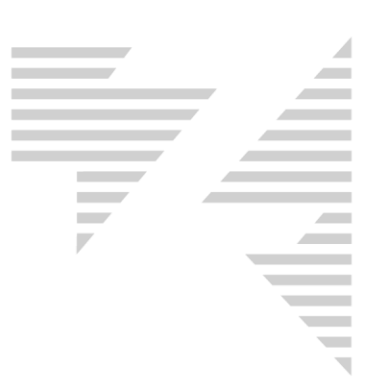

## **4 - FATTURE DIGITAL HUB**

Il gestionale avrà un collegamento diretto con il nostro portale **Zucchetti Digital Hub** per la gestione dell'intera vita della fatturazione elettronica. Per facilitare l'interazione dei due sistemi, Hotel2000 permetterà all'operatore di gestire tutto all'intero del gestionale stesso tramite una nuova lista visualizzabile da **Bureau – Contabilità – Stato Fatture Digital Hub** 

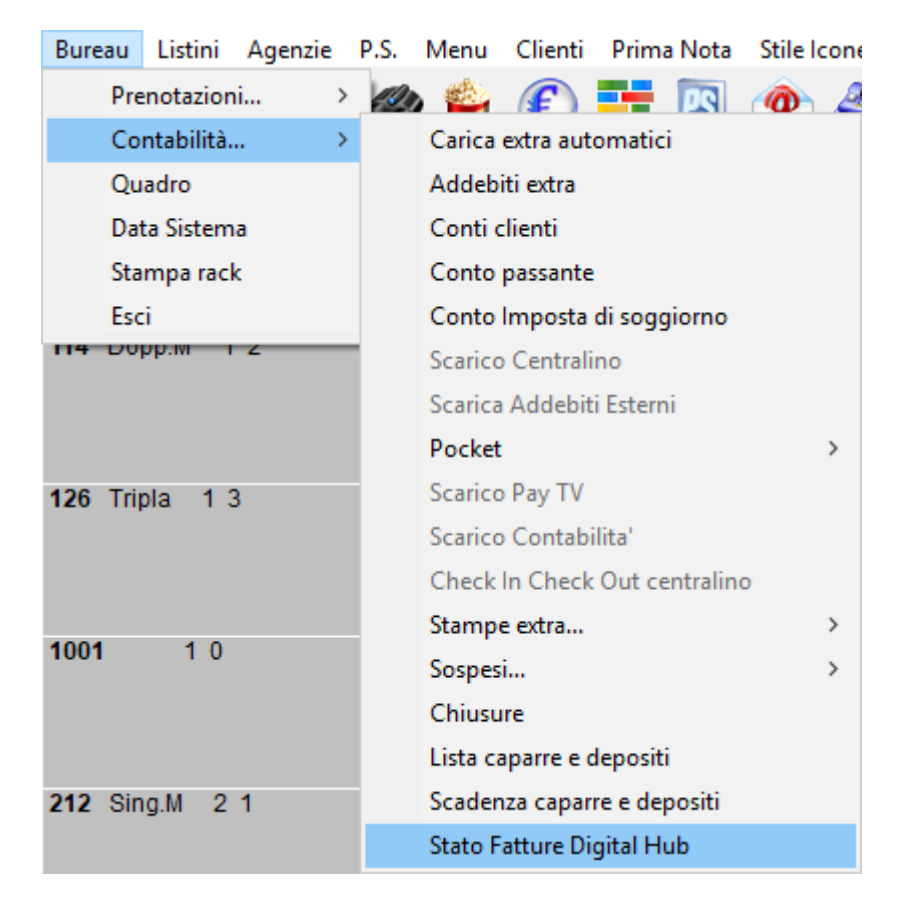

Zucchetti Hospitality srl

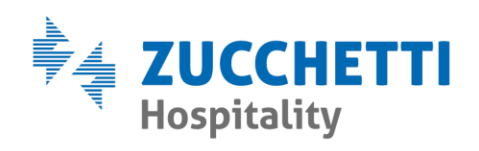

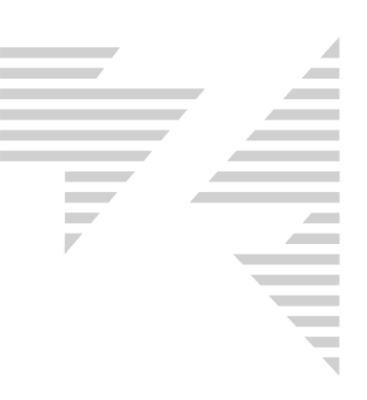

## 4.1 - FATTURE ATTIVE

| Ej, Sta                                  | 🕄 Stati Fatture Elettroniche Digital Hub 🛛 🕹                |               |                        |                   |                  |                  |                |                       |          |               |            |          |
|------------------------------------------|-------------------------------------------------------------|---------------|------------------------|-------------------|------------------|------------------|----------------|-----------------------|----------|---------------|------------|----------|
| Fatture Attive     C Fatture Passive     |                                                             |               |                        |                   |                  |                  |                |                       |          |               |            |          |
| – Fattur                                 | e Attive                                                    |               |                        |                   |                  |                  |                |                       |          |               |            |          |
|                                          | Progressi                                                   | Data          | Stato                  | Imponibil         | Imposta          | TaxSog           | TotDoc         | Nome File             | Inviato  | DataInvi      | Mail N     | 1ailDe ^ |
|                                          | E698                                                        | 10/07/20      | Mancata                | 90,00€            | 10,00€           | 0,00€            | 100,00€        | IT037928401           | INVIATO  | 10/07/2       |            |          |
|                                          | E697                                                        | 10/07/20      | Consegnato             | 90,00€            | 10,00€           | 0,00€            | 100,00€        | IT037928401           | INVIATO  | 10/07/2       |            |          |
| <b>N</b>                                 | E696                                                        | 10/07/20      | Mancata                | 90,00€            | 10,00€           | 0,00€            | 100,00€        | IT037928401           | INVIATO  | 10/07/2       |            |          |
|                                          | E695                                                        | 10/07/20      | Consegnato             | 90,00€            | 10,00€           | 0,00€            | 100,00€        | IT037928401           | INVIATO  | 10/07/2       |            |          |
|                                          | E694                                                        | 09/07/20      | Consegnato             | 90,00€            | 10,00€           | 0,00€            | 100,00€        | IT037928401           | INVIATO  | 09/07/2       |            |          |
|                                          | E693                                                        | 07/07/20      | Consegnato             | 90,00€            | 10,00€           | 0,00€            | 100,00€        | IT037928401           | INVIATO  | 07/07/2       |            |          |
|                                          | E692                                                        | 07/07/20      | Consegnato             | 90,00€            | 10,00€           | 0,00€            | 100,00€        | IT037928401           | INVIATO  | 07/07/2       |            |          |
|                                          | E691                                                        | 07/07/20      | Consegnato             | 90,00€            | 10,00€           | 0,00€            | 100,00€        | IT037928401           | INVIATO  | 07/07/2       |            |          |
|                                          | E690                                                        | 07/07/20      | Consegnato             | 90,00€            | 10,00€           | 0,00€            | 100,00€        | IT037928401           | INVIATO  | 07/07/2       |            |          |
|                                          | E689                                                        | 06/07/20      | Consegnato             | 90,00€            | 10,00€           | 0,00€            | 100,00€        | IT037928401           | INVIATO  | 06/07/2       |            |          |
|                                          | E688                                                        | 06/07/20      | Consegnato             | 90,00€            | 10,00€           | 0,00€            | 100,00€        | IT037928401           | INVIATO  | 06/07/2       |            |          |
|                                          | E687                                                        | 06/07/20      | Consegnato             | 90,00€            | 10,00€           | 0,00€            | 100,00€        | IT037928401           | INVIATO  | 06/07/2       |            |          |
|                                          | E686                                                        | 06/07/20      | Scartato               | 90,00€            | 10,00€           | 0,00€            | 100,00€        | IT037928401           | INVIATO  | 06/07/2       |            |          |
|                                          | E685                                                        | 06/07/20      | Consegnato             | 90,00€            | 10,00€           | 0,00€            | 100,00€        | IT037928401           | INVIATO  | 06/07/2       |            |          |
|                                          | E684                                                        | 05/07/20      | Consegnato             | 90,00€            | 10,00€           | 0,00€            | 100,00€        | IT037928401           | INVIATO  | 05/07/2       |            |          |
|                                          | E683                                                        | 05/07/20      | Consegnato             | 90,00€            | 10,00€           | 0,00€            | 100,00€        | IT037928401           | INVIATO  | 05/07/2       |            |          |
|                                          | E682                                                        | 05/07/20      | Consegnato             | 90,00€            | 10,00€           | 0,00€            | 100,00€        | IT037928401           | INVIATO  | 05/07/2       |            |          |
|                                          | E681                                                        | 04/07/20      | Consegnato             | 90,00€            | 10,00€           | 0,00€            | 100,00€        | IT037928401           | INVIATO  | 04/07/2       |            |          |
| 7                                        | 5000                                                        | 0.4/07/00     | <u>^</u> '             | 00.00.0           | 10.00.0          | 0.00.0           | 100.00.0       | 17007000404           | DB 4ATO  | 0.1/07/0      |            | >        |
| Agg                                      | jiorna                                                      | Legenda Stati |                        |                   |                  | Scarica          | a File Firmati | Scarica Metadati      | Attive A | ggiorna Stati | Invia D    | ocumenti |
| - Filtri                                 | —                                                           |               |                        |                   |                  |                  | – Filtri Stati |                       |          |               | _          |          |
| E.                                       | atture emesse                                               | 12/05/2019    | al: 11/07/2019         |                   |                  |                  | Filtra per     | tipo di stato : Tutti |          | •             | 1          |          |
| Filtra                                   | Filtra per Progressivo (Inizia 💌 : Filtra per stati : Tutti |               |                        |                   |                  |                  |                |                       |          |               |            |          |
| Ordinamento                              |                                                             |               |                        |                   |                  |                  |                |                       |          |               |            |          |
| Ordina per : Progressivo V Decrescente V |                                                             |               |                        |                   |                  |                  |                |                       |          |               |            |          |
|                                          | , in the second second                                      |               |                        |                   |                  |                  |                |                       |          | Esportazio    | ne Massiva | Metadati |
| Ag                                       | giorna Consum                                               | i Le Fattu    | re rimanenti sono: 470 | ) con consumi lin | nitati con scade | enza : 23/06/202 | 20             | E                     | sporta S | Stampa        | Griglia    | Chiudi   |

La lista **"Stato Fatture Digital Hub"** mostrerà la lista delle fatture attive nella parte alta della maschera e una sezioni di filtri, ordinamenti e gestioni nella parte bassa.

| 4.1.1 - FILTRI             |                          |  |  |  |  |
|----------------------------|--------------------------|--|--|--|--|
| - Filtri<br>Fatture emesse | 12/05/2019 at 11/07/2019 |  |  |  |  |
| Filtra per Progress        | ivo (Inizia 💌 :          |  |  |  |  |

Sezione che permette di filtrare la lista Fatture Attive per un periodo di emissione.

Zucchetti Hospitality srl Sede legale via Solferino, 1 | 26900 Lodi info.hospitality@zucchetti.it www.zucchettihospitality.it

R.I. / C.F. e P.IVA n. 02894171202 R.E.A. n° LO-2516655 Capitale Sociale € 16.500 i.v. Società con socio unico

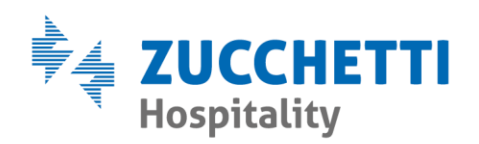

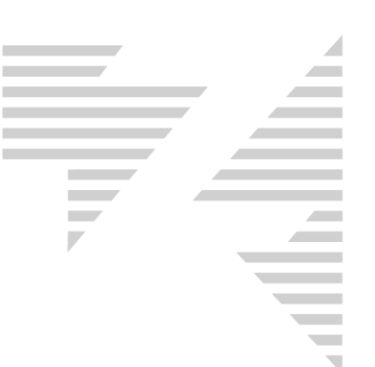

Nel periodo selezionato è possibile filtrare per "Progressivo", "Intestazione", "Inviato" ed "Esportate".

| 4.1.2 - | FILTRI | STATI |
|---------|--------|-------|
|---------|--------|-------|

| - Filtri Stati             |         |
|----------------------------|---------|
| Filtra per tipo di stato : | Tutti   |
| Filtra per stati :         | Tutti 🗨 |

Sezione che permette di filtrare la lista Fatture Attive per stato di gestione della fattura elettronica.

I menù a tendina contengono gli stati di gestione codificate dallo SDI.

## 4.1.3 - LEGENDA STATI

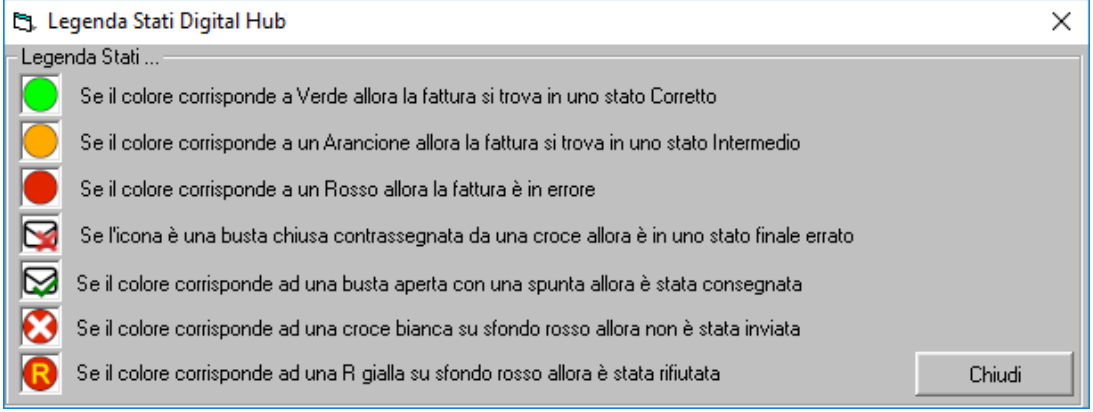

Sezione contenente la legenda degli stati visualizzabili nella prima colonna della lista delle Fatture Attive.

### 4.1.4 - ORDINAMENTO

| - Ordinamento | o           |             |   |
|---------------|-------------|-------------|---|
| Ordina per :  | Progressivo | Decrescente | - |

Sezione che permette di ordinare la lista delle Fatture Attive per "Progressivo", "Data" e "Stato di Invio"

### 4.1.5 - PULSANTI

Aggiorna Consumi → Pulsante per aggiornare in tempo reale il numero di Fatture rimanenti sul portale Digital Hub

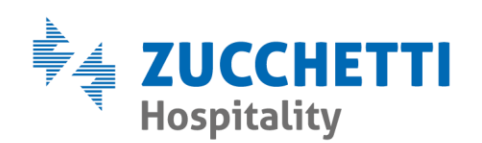

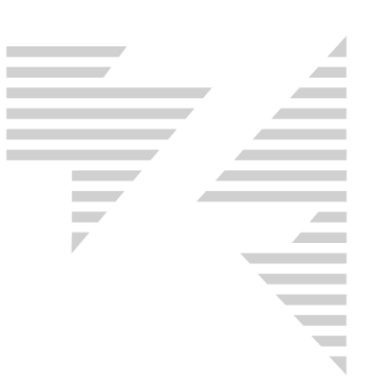

Aggiorna Stati  $\rightarrow$  Pulsante che avvia la comunicazione con il portale Digital Hub e aggiorna in tempo reale lo stato delle fatture

Aggiorna → Pulsante che aggiorna la lista delle Fatture Attive, aggiungendo eventuali documenti emessi dopo l'apertura della maschera

Invia Documenti → Pulsante che attiva l'invio delle fatture elettroniche presenti nella lista Fatture Attive ancora non inviate al portale Digital Hub

Scarica File Firmati  $\rightarrow$  Pulsante per scaricare le fatture visualizzate in

formato p7m

Scarica Metadati Attive  $\rightarrow$  Pulsante per scaricare i metadati delle fatture

visualizzate

Esportazione Massiva File → Pulsante che permette la generazione di un file ZIP contenente tutte le fatture visualizzate

Esportazione Massiva Metadati → Pulsante che permette la generazione di un file ZIP contenente tutte le fatture visualizzate e i relativi metadati

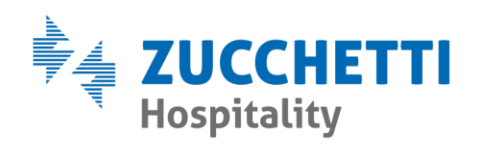

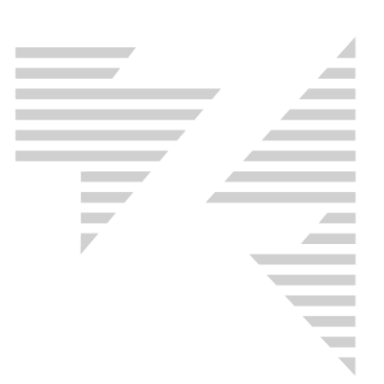

#### 4.1.6 - FUNZIONI TASTO DESTRO

| 🔀 E693 | 07/07/20 Consegnato 90.00€      |
|--------|---------------------------------|
| 🔀 E692 | Anteprima                       |
| 🔀 E691 | Visualizza PDF                  |
| 🔀 E690 | Controlla notifiche Digital Hub |
| 🔀 E689 | Invia Mail                      |
| 🔀 E688 | Scarica Metadati Fattura        |
| C 5007 |                                 |

Anteprima → Funzione che permette di visualizzare la fattura elettronica emessa tramite lettore che converte il file xml in formato leggibile e stampabile

|                                                                                                    | IT05006900962_00009.xml                                                                                                    |  |
|----------------------------------------------------------------------------------------------------|----------------------------------------------------------------------------------------------------|--|
| Mittente<br>Nice<br>P.IVA: IT02894171202<br>R.F.: RF01 (ordinario)<br>Sede<br>Via circonvallazione<br>RICCIONE (RN)<br>47838 (IT)               | Destinatario<br><u>ZUCCHETTI HORECA SRL</u><br>P.IVA: IT02894171202<br>C.F.: 02894171202<br>Sede<br>VIA SOLFERINO 1<br>LODI (LO)<br>26900 (T)                                                                                                    |  |
| Tipologia Documento<br>TD01 (fattura) Causale Art73<br>Cod.articolo Descrizione<br>Rossi Mario Dal 22/02/2019 gg. 2 X Eu<br>Impedia di scoloron | Numero<br>PA5         Data<br>22-02-2019         Codice Destinatario<br>0000000           Quantita         Prezzo<br>236,36         UM         Sc/Mag         %IVA         Totale           o         130,00         236,36         10,00         236,36           0.00         N1         0.00         0.00 |  |
| Dati Riepilogo %iIVA Spese Accessorie<br>10,00<br>N1<br>Importo Bollo SC.MAG.                                                                   | Totale imposta     Totale Imponibile       23.64     236.36       0     0.00       Valuta     Totale Fattura                                                                                                    |  |
| Modalītā Pagamento IBAN                                                                                                    | EUR 260,00<br>Istituto Data Scadenza Importo                                                                                                    |  |
|                                                                                                    |                                                                                                    |  |
|                                                                                                    |                                                                                                    |  |
| ja ricerca 🛛 🗗 🍋 🍙 🗖 🗞                                                                                                    | 😋 x 🖩 👼 🧖                                                                                                    |  |

Zucchetti Hospitality srl

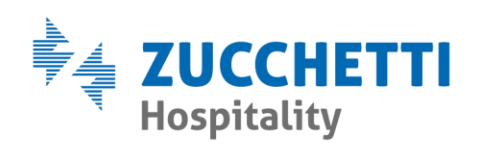

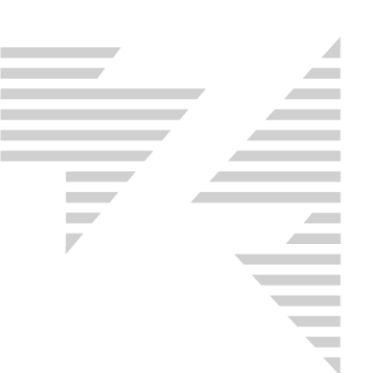

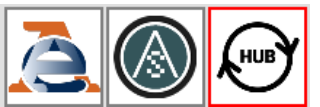

 $\rightarrow$  Pulsanti che permettono di variare il formato di visualizzazione dell'anteprima

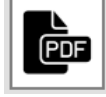

→ Pulsante per generare un PDF dell'anteprima visualizzata

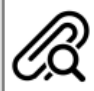

Pulsante per scaricare eventuali allegati presente nella fattura elettronica visualizzata

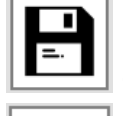

ightarrow Pulsante per scaricare in formato XML la fattura visualizzata

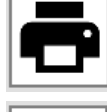

→ Pulsante per stampare l'anteprima visualizzata

→ Pulsante per uscire dalla maschera di anteprima

Visualizza PDF → Funzione che permette di visualizzare il PDF del proforma stampato al momento dell'emissione della fattura elettronica

**Controlla notifiche Digital Hub** → Funzione che permette di visualizzare una lista contenente eventuali notifiche da parte dello SDI

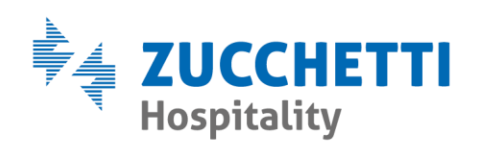

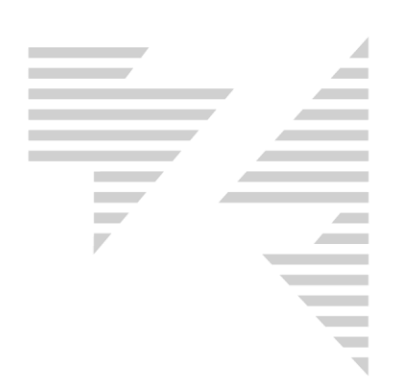

| 🔄, Notifiche fattura -      |                |                                        | ×      |
|-----------------------------|----------------|----------------------------------------|--------|
| Data<br>20/01/2019 15:08:06 | Tipo<br>SDI-NS | File<br> T04003700483_00B11_NS_001.xml | Dett   |
|                             |                |                                        |        |
|                             |                |                                        |        |
|                             |                |                                        |        |
|                             |                |                                        |        |
|                             |                |                                        |        |
|                             |                |                                        |        |
|                             |                |                                        |        |
|                             |                |                                        | Chinal |
|                             |                |                                        | Chiudi |

Tramite il pulsante a sarà possibile accedere al dettaglio della notifica in modo da avere informazioni dettagliate relative alla notifica ricevuta. **Modifica Documento Xml** → Funzione visibile solo su un documento non ancora inviato oppure in stato di scarto che permette di modificare eventuali errori nella fattura elettronica emessa. Le modifiche non possono toccare gli importi delle fatture. Le fatture accettate dallo SDI non saranno mai modificabili e bisognerà procedere con una nota di credito per annullare eventuali errori

**Invia Mail** → Funzione che permette di inviare il file xml della fattura tramite mail inserendo la mail del cliente quando lo stato della fattura risulta "Mancata Consegna"

Scarica Metadati Fattura → Funzione che permette di scaricare i metadati della fattura indicata. Funzione utilizzabile solo una volta per ogni fattura

**Conferma Consegna Documento** → Funzione visibile solo su fatture in "Mancata Consegna". Permette di forzare lo stato della fattura a consegnato manualmente senza inviare una mail al cliente

Zucchetti Hospitality srl

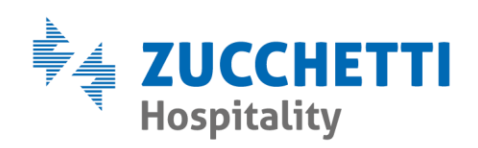

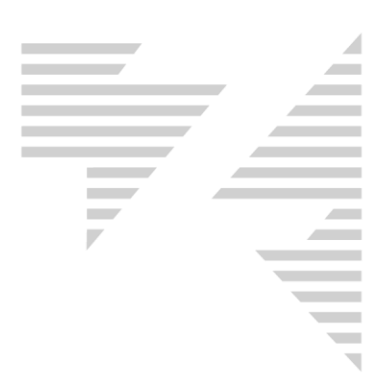

## 4.2 - FATTURE PASSIVE

| 🖏 Stati Fatture Elettroniche Digital Hub                                                       | ×                                                                                                    |
|------------------------------------------------------------------------------------------------|----------------------------------------------------------------------------------------------------|
| C Fatture Attive · Fatture Passive                                                             |                                                                                                    |
| Fatture Passive                                                                                |                                                                                                    |
| Progressivo Stato Piva Cod.Fisc. Tipo Data Doc. Data Ric. Esportato                            |                                                                                                    |
| Aggiorna Ultimo scarico effettuato il: 11/07/2019 Scarica Passive Filtri                       | Scarica File Passive Scarica Metadati Passive Esportazione Massiva File Esportazione Massiva Metadati |
| Aggiorna Consumi Le Fatture rimanenti sono: 470 con consumi limitati con scadenza : 23/06/2020 | Esporta Stampa Griglia Chiudi                                                                         |

La lista **"Stato Fatture Digital Hub"** mostrerà la lista delle fatture passive nella parte alta della maschera e una sezioni di filtri, ordinamenti e gestioni nella parte bassa.

## 4.2.1 - FILTRI...

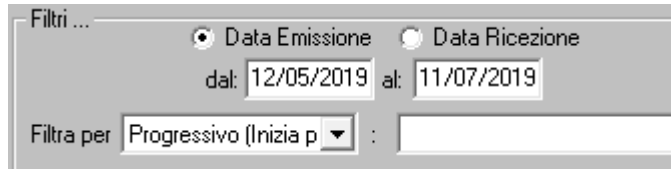

Sezione che permette di filtrare la lista Fatture Passive per un periodo di

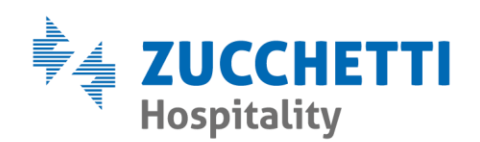

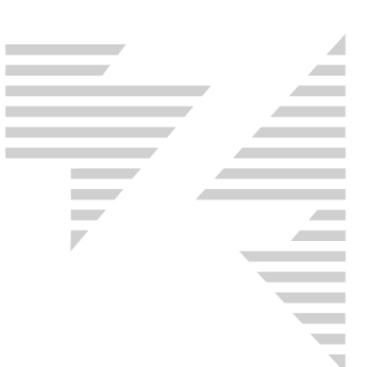

emissione o ricezione.

Nel periodo selezionato è possibile filtrare per "Progressivo", "Intestazione" o "Stato di esportazione".

### 4.2.2 - ORDINAMENTO

| Ordinamento              |             |   |
|--------------------------|-------------|---|
| Ordina per : Progressivo | Decrescente | • |

Sezione che permette di ordinare la lista delle Fatture Attive per "Progressivo", "Data Documento" o "Data Ricezione".

### 4.2.3 – PULSANTI

Aggiorna Consumi → Pulsante per aggiornare in tempo reale il numero di Fatture rimanenti sul portale Digital Hub

Aggiorna → Pulsante che aggiorna la visualizzazione della lista Fatture Passive

Scarica Passive → Pulsante che permette di scaricare dal portale Digital Hub le fatture passive non ancora importate sul gestionale. Sul fianco del pulsante sarà sempre presente un promemoria ad indicare l'ultimo giorno in cui è stato tentato uno scarico

 Scarica File Passive
 → Pulsante che permette di scaricare in formato xml

 firmati tutte le fatture passive visualizzate sulla lista delle Fatture Passive

 Scarica Metadati Passive
 → Pulsante che permette di scaricare i Metadati delle

 fatture passive visualizzate
 → Pulsante che permette di scaricare i Metadati delle

Esportazione Massiva File  $\rightarrow$  Pulsante che permette la generazione di un file ZIP contenente tutte le fatture visualizzate

www.zucchettihospitality.it

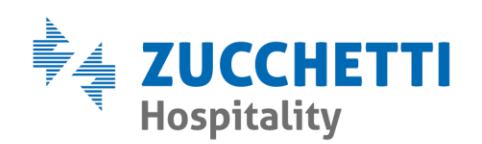

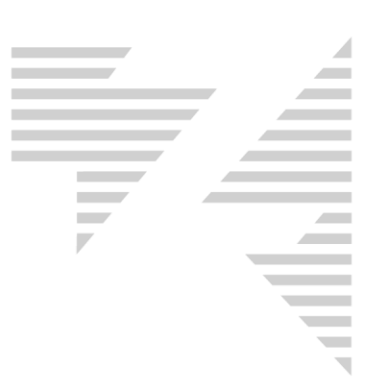

### 4.2.4 - FUNZIONI TASTO DESTRO

| Progressivo | Stato    | Intesta:   |
|-------------|----------|------------|
| 9983        | Ricevuto | Aniond     |
| 9965        | Ricevuto | Anteprima  |
| 9961        | Ricevuto | Invia Mail |

Anteprima → Funzione che permette di visualizzare la fattura elettronica ricevuta tramite lettore che converte il file xml in formato leggibile e stampabile. Tale funziona mostrerà la stessa maschera presente nell'Anteprima delle fatture attive

**Invia Mail**  $\rightarrow$  Funzione che permette di inviare il file xml della fattura tramite mail

## **5 - REPORT FATTURE DIGITAL HUB**

Maschera che potrà essere visualizzata a scelta ad apertura e chiusura del gestionale. Mostra un report sulla situazione attuale delle fatture elettroniche emesse tramite gestionale.

| E3, Rep      | port Fatture Digital Hub                                              | Х |
|--------------|-----------------------------------------------------------------------|---|
|              | Message                                                               |   |
| $\mathbf{S}$ | Attenzione ci sono ancora 40 fatture da inviare al Digital Hub!       |   |
|              | Attenzione ci sono ancora 1 fatture da firmare sul Digital Hub!       |   |
|              | Attenzione ci sono ancora 6 fatture da validare sul Digital Hub!      |   |
|              | Attenzione ci sono ancora 3 fatture scartate sul Digital Hub!         |   |
|              |                                                                       |   |
|              |                                                                       |   |
|              |                                                                       |   |
|              |                                                                       |   |
|              |                                                                       |   |
|              |                                                                       |   |
| Agg          | giorna Consumi Le Fatture rimanenti sono: 1997 con consumi illimitati |   |
| L            | Legenda Stati                                                         | i |

Zucchetti Hospitality srl Sede legale via Solferino, 1 | 26900 Lodi

info.hospitality@zucchetti.it www.zucchettihospitality.it

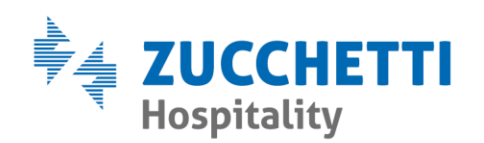

Aggiorna Consumi → Pulsante per aggiornare in tempo reale il numero di Fatture Rimanenti sul portale Digital Hub

Legenda Stati → Pulsante che permette di aprire la maschera con la legenda degli stati disponibili nella maschera

# 6 - CASI PRATICI

In questa sezione verranno inserite le guide pratiche sulle varie casistiche di gestione della fatturazione elettronica.

## 6.1 - CORREGGERE FATTURE ELETTRONICHE SCARTATE

Una fattura elettronica in stato "Scartato" è una fattura che l'Agenzia delle Entrate ha rifiutato a causa di uno o più dati inseriti in modo non corretto all'interno della fattura stessa.

All'interno della maschera "Stato Fattura Digital Hub" la fattura si

presenterà con il simbolo relativo allo scarto 💻 e lo stato "Scartato".

E686 06/07/2019 Scartato 90,00 € 10,00 € 0,00 € 100,00 € IT037928401 INVIATO 06/07/2019

Per procedere alla correzione di tale fattura e quindi al suo nuovo invio sarà necessario inizialmente verificare il motivo dello scarto. Utilizzando il tasto destro sulla riga della fattura sarà possibile aprire il menù a tendina delle azioni disponibili ed utilizzare la funzione "**Controlla notifiche Digital Hub**".

|    |      | <b>U</b>                        |      |
|----|------|---------------------------------|------|
|    | E686 | 06/07/2010 Scartato             | 00 0 |
|    | E685 | Anteprima                       |      |
| Ã  | E684 | Visualizza PDF                  |      |
| Ř  | E683 | Controlla notifiche Digital Hub |      |
| ×. | E682 | Modifica Documento Xml          |      |
|    | E681 | Invia Mail                      |      |
| ~  |      | Scarica Metadati Fattura        |      |

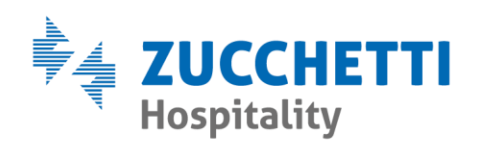

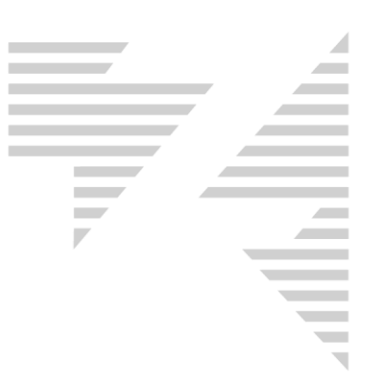

La maschera visualizzata conterrà le notifiche ricevute dall'Agenzia delle Entrate sulla fattura selezionata, tra cui la notifica di scarto.

| 🔄, Notifich        | e fattura - |                         |                             |            | Х     |
|--------------------|-------------|-------------------------|-----------------------------|------------|-------|
| Data<br>07/07/2019 | 05:58:48    | Tipo<br>Notifica scarto | File<br>IT03792840161_008LG | NS 001.xml | Dett  |
|                    |             |                         |                             |            |       |
|                    |             |                         |                             |            |       |
|                    |             |                         |                             |            |       |
|                    |             |                         |                             |            |       |
|                    |             |                         |                             |            |       |
|                    |             |                         |                             |            |       |
|                    |             |                         |                             |            |       |
|                    |             |                         |                             |            |       |
|                    |             |                         |                             |            |       |
|                    |             |                         |                             |            |       |
|                    |             |                         |                             |            | niudi |

Tramite il pulsante 💷 sarà possibile avere il dettaglio della Notifica selezionata.

Zucchetti Hospitality srl

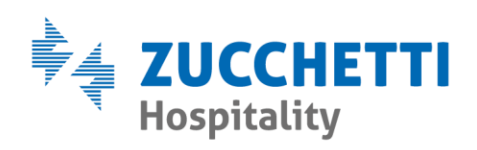

×

🔄, Dettaglio Notifica

|                                                                                     | <ul> <li>Visualizzazione Generale</li> </ul>                     | 🔿 Visualizzazione Dettagliata     |      |     |
|-------------------------------------------------------------------------------------|------------------------------------------------------------------|-----------------------------------|------|-----|
| Id Messaqqio: 3829347950<br>Data e Ora Ricezione Notifica: 06/07/<br>Elenco Errori: | /2019 11:39:00                                                   |                                   |      |     |
| Descrizione : CodiceFiscale del Cessio<br>Suggerimento : Verificare che il campo    | narioComittente non valido<br>Codice Fiscale del 'CessionarioCom | rittente' <mark>sia valido</mark> |      |     |
|                                                                                     |                                                                  |                                   |      |     |
|                                                                                     |                                                                  |                                   |      |     |
|                                                                                     |                                                                  |                                   |      |     |
|                                                                                     |                                                                  |                                   |      |     |
| I                                                                                   |                                                                  |                                   |      |     |
|                                                                                     |                                                                  |                                   | Chiu | ıdi |

La maschera di Dettaglio Notifica permette di gestire due visualizzazioni: Generale o Dettagliata.

Entrambe le visualizzazioni ci permetteranno di capire quale sia l'errore presente nella fattura indicata.

Premendo nuovamente con il tasto destro sulla fattura scartata e utilizzando la funzione "**Modifica Documento XML**" potremo procedere alla correzione della fattura stessa.

| <b>E686</b> | 06/07/2010 Scartato             | 00 0 |
|-------------|---------------------------------|------|
| 🔀 E685      | Anteprima                       |      |
| 🔀 E684      | Visualizza PDF                  |      |
| 🔀 E683      | Controlla notifiche Digital Hub |      |
| 🔀 E682      | Modifica Documento Xml          |      |
| 🔀 E681      | Invia Mail                      |      |
|             | Scarica Metadati Fattura        |      |

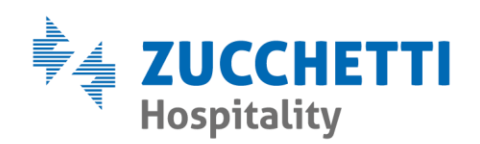

| P . |  |
|-----|--|
|     |  |
|     |  |
|     |  |
|     |  |
|     |  |

La maschera che visualizzeremo conterrà al suo interno, diviso in vari TAB evidenziati in rosso nello screen sotto, tutti i dati modificabili della fattura errata.

| 🔄, Fattura elettronica    |                             |                        |                           | ×               |
|---------------------------|-----------------------------|------------------------|---------------------------|-----------------|
| Dati Trasmissione Dati Ge | nerali   Cedente Prestatore | Cessionario Commitente | Convenzione Contratto     | Dati Ordine 🔺 🕨 |
| 🦳 Pubblica Amminist       | razione                     |                        |                           |                 |
| Denominazione             | ZUCCHETTI HORECA            | Indirizzo              | Via Circonvallazione, 114 | -               |
| Cognome                   |                             | Сар                    | 47838                     |                 |
| Nome                      |                             | Comune                 | RICCIONE                  |                 |
| Codice Destinatario       | SUBM70N                     | Provincia              | RN                        |                 |
| Email Pec                 |                             | Nazione                | ITALIA                    |                 |
| Rif Amministrazione       |                             | Partita IVA            | 02894171202               |                 |
| Thi. Annihilistazione     |                             | Codice Fiscale         |                           |                 |
|                           |                             |                        |                           |                 |
|                           |                             |                        |                           |                 |
|                           |                             |                        | <u>S</u> al               | va <u>E</u> sci |

Sarà sufficiente posizionarsi sul dato da correggere e modificarlo manualmente.

Una volta terminato, premendo il tasto "Salva" il gestionale salverà la modifica effettuata e vi permetterà di rimandare la fattura corretta.

| Hotel 2000 |                                                | $\times$ |
|------------|------------------------------------------------|----------|
| ?          | Si vogliono inviare i documenti appena emessi? |          |
|            | <u><u>S</u>ì <u>N</u>o</u>                     |          |

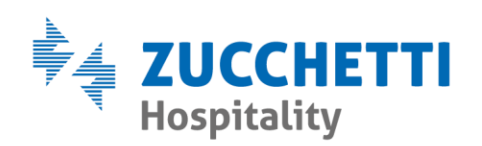

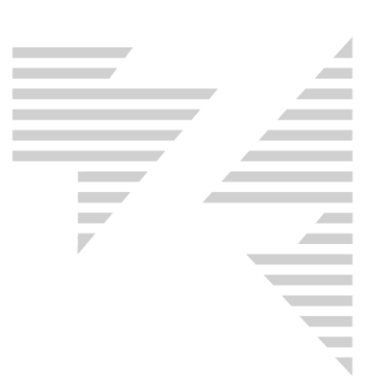

### 6.2 - GESTIRE MANCATA CONSEGNA

Una fattura elettronica in stato di "Mancata Consegna" è una fattura **CORRETTA** che l'Agenzia delle Entrate non è riuscita a recapitare al cliente finale. Tale fattura non richiede correzioni in quanto fiscalmente corretta; sarà necessario avvisare il cliente che tale fattura sarà recuperabile nel suo cassetto fiscale.

General E698 10/07/2019 Mancata consegna EC 90,00 € 10,00 € 0,00 € 100,00 € IT037928401 INVIATO

### SERVIZIO MAIL SMTP ATTIVO

Con Servizio Mail SMTP attivo si potrà utilizzare il tasto destro sul documento ed utilizzare la funzione "Invia Mail".

| N E698 | 10/07/20 Manasta consegna       |
|--------|---------------------------------|
| F697   | Anteprima                       |
|        | Visualizza PDF                  |
|        | Controlla notifiche Digital Hub |
| 🔀 E695 |                                 |
| 🔀 E694 | Invia Mail                      |
| 🔀 E693 | Scarica Metadati Fattura        |

Una volta avviata la funzione dovremo rispondere a diverse domande per decidere come dovrà essere inviata la mail al cliente contenente l'avviso della mancata consegna.

| Hotel 2000                      | $\times$ |
|---------------------------------|----------|
| Si vuole il pacchetto metadati? |          |
| <u>Sì</u> <u>N</u> o            |          |

Domanda che ci permetterà di decidere se inviare il file dei Metadati della fattura selezionata.

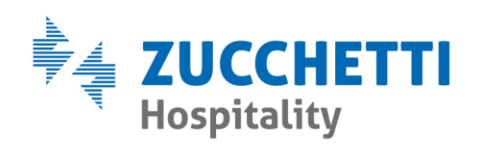

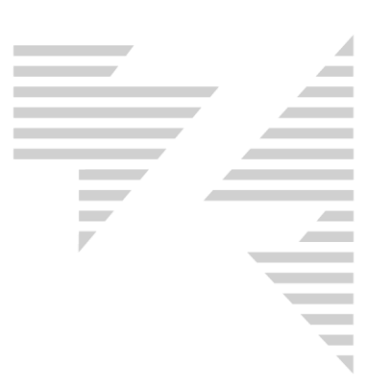

| Hotel 2000      |                              | $\times$ |
|-----------------|------------------------------|----------|
| Si vuole inviar | re la mail per mancata conse | gna?     |
|                 | <u><u>S</u>ì <u>N</u></u>    | o        |

Domanda che ci permetterà di decidere se inviare la mail proforma con l'avviso di Mancata Consegna.

| Inserire indirizzo email | ×             |
|--------------------------|---------------|
| Indirizzo email          | OK<br>Annulla |
|                          |               |

Maschera che ci permetterà di inserire l'indirizzo mail a cui mandare la mail.

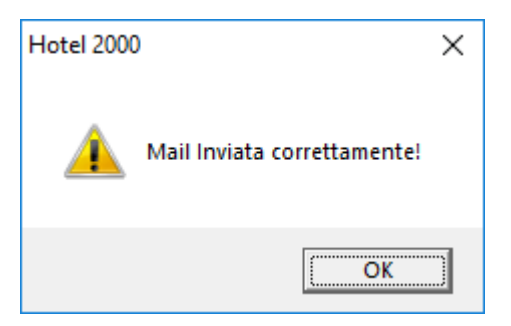

L'ultima maschera visualizzata ci darà conferma del corretto invio della mail contenente l'avviso della mancata consegna e la fattura elettronica cambierà stato in "Consegnato Manualmente".

Beel 10/07/20 Consegnato Manualmente ECOD 90,00 € 10,00 € 0,00 € 100,00 € IT037928401 INVIATO

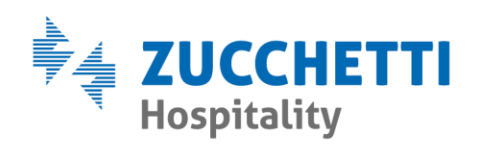

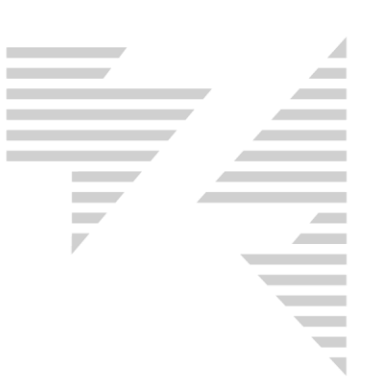

### SERVIZIO MAIL SMTP NON ATTIVO

Con Servizio Mail SMTP non attivo si potrà utilizzare il tasto destro sul documento ed utilizzare la funzione "Conferma Consegna Documento"

| E698   | Anteprima                       |
|--------|---------------------------------|
|        | Visualizza PDF                  |
| M E696 | Controlla potifiche Disital Hub |
| E695   | Controlla notifiche Digital Hub |
| E 604  | Invia Mail                      |
|        | Conferma Consegna Documento     |
| E693   | Consider Material Cottons       |
| 🔀 E692 | Scarica Metadati Fattura        |

Una volta avviata la funzione indicata il programma mostrerà un nuovo messaggio che se risposto tramite il tasto "Sì" modificherà lo stato della fattura in "Consegnato Manualmente".

| Hotel 2000                                                                                                    | )                         | × |  |  |
|----------------------------------------------------------------------------------------------------|---------------------------|---|--|--|
| Attenzione!<br>Si sta per indicare il documento come consegnato<br>manualmente!<br>Si consiglia di verificare che il documento sia stato<br>consegnato prima di procedere.<br>Si vole veramente procedere? |                           |   |  |  |
|                                                                                                    | <u><u>Si</u><u>N</u>o</u> |   |  |  |

See E698 10/07/20 Consegnato Manualmente ECOD 90,00 € 10,00 € 0,00 € 100,00 € IT037928401 INVIATO

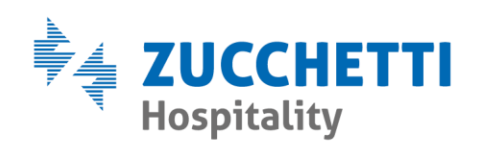

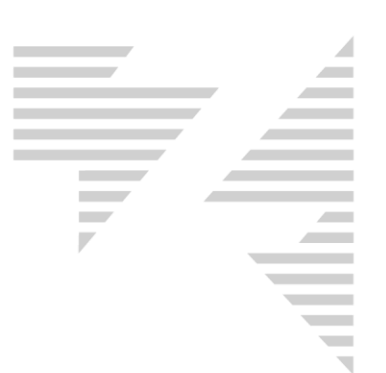

### 6.3 - ANNULLARE UNA FATTURA ELETTRONICA NON ANCORA INVIATA

Una fattura elettronica in stato "NON INVIATO" è una fattura emessa completamente da gestionale Hotel2000 ma non inviata al sistema Digital Hub. Tale fattura non esisterà per l'Agenzia delle Entrate fino al suo invio.

E623 12/07/20 Da confermare 177,27 € 17,73 € 3,00 € 198,00 € IT037928401 NON INVIATO

Per annullare una fattura elettronica non ancora inviata è necessario

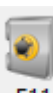

accedere nelle chiusure del gestionale tramite "F11" F11 su "Rack Giornaliero" e premere il tasto "Chiusure". Una volta eseguito l'accesso con la propria password si potrà accedere alla "Lista Documenti".

| Chiusura del 12/07/2019                      |        |  |  |  |
|----------------------------------------------|--------|--|--|--|
|                                              |        |  |  |  |
| ⊖ <u>M</u> ain cou                           | rante  |  |  |  |
| C <u>C</u> orrispett                         | ivi    |  |  |  |
| 🔿 Distinta jr                                | ncassi |  |  |  |
| 💽 Lista doc                                  | umenti |  |  |  |
| O Dettaglio Maturati                         |        |  |  |  |
| O Dettaglio <u>E</u> xtra                    |        |  |  |  |
| 🔿 Dettaglio Cagarre                          |        |  |  |  |
| ○ Dettaglio abbuoni e storni                 |        |  |  |  |
| C Lista documenti con imposta di soggiorno   |        |  |  |  |
| <u>V</u> isualizza <u>D</u> ata <u>E</u> sci |        |  |  |  |

Nella "lista documenti" saranno presenti tutti i documenti fiscali emessi nella giornata.

Premendo il tasto destro sulla fattura elettronica non ancora inviata sarà disponibile la funzione "Annulla".

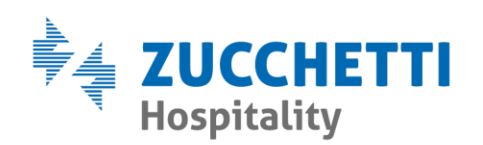

| Lista docume                                                                                | enti del 12/07/2019                                 |                                          |                                            |                                                                      |                                                        |           |                                 |                   | ×       |
|---------------------------------------------------------------------------------------------|-----------------------------------------------------|------------------------------------------|--------------------------------------------|----------------------------------------------------------------------|--------------------------------------------------------|-----------|---------------------------------|-------------------|---------|
| FF         Num.           E         623           RC         1739           RC         1740 | Totale Doc. Imp. Sogg.<br>Annulla<br>Visualizza PDF | Tot + Imp.<br>198.00<br>200.00<br>250.00 | Incassi doc.<br>195,00<br>200,00<br>250,00 | Iva split pay Des. F<br>MERICAN EXPF<br>MERICAN EXPF<br>MERICAN EXPF | rag. Importo<br>IES 195,00<br>IES 200,00<br>IES 250,00 | Des. Pag. | Importo<br>0,00<br>0,00<br>0,00 | Num.DC<br>9<br>10 | Num.Chi |

Una volta premuto il gestionale chiederà conferma per l'annullamento del documento selezionato.

| Hotel 2000                                    | $\times$ |
|-----------------------------------------------|----------|
| Vuoi veramente annullare il documento E 623 ? |          |
| <u>Si</u> <u>N</u> o                          |          |

Una volta annullata la fattura elettronica verrà evidenziata di rosso e sarà possibile riemettere un altro documento con la stessa numerazione.

E623 12/07/2019 Da confermare 177,27 € 17,73 € 3,00 € 198,00 € IT037928401 NON INVIATO

#### 6.4 - EMETTERE UNA NOTA DI CREDITO

Una nota di credito è una fattura elettronica a storno di una già emessa ed inviata all'Agenzia delle Entrate.

Per emettere una nota di credito è necessario premere il tasto "Conto

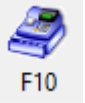

Passante" identificato con "F10" sul Rack Giornaliero

Zucchetti Hospitality srl

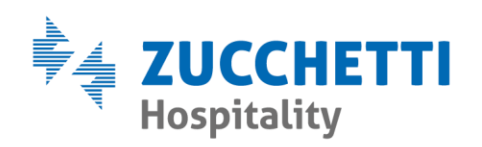

| ld.<br>If Descrizione                                                       |                | Prezzo | Add. | Descrizione                                                      | Prezzo                                                 |            | Des                                  | crizione                                                   | Q.ta Import                              |
|-----------------------------------------------------------------------------|----------------|--------|------|------------------------------------------------------------------|--------------------------------------------------------|------------|--------------------------------------|------------------------------------------------------------|------------------------------------------|
| v .                                                                         |                | 0.00   | H    | Cappuccino                                                       | 2.10                                                   |            |                                      |                                                            |                                          |
| 2                                                                           |                | 0.00   | Q    | Cocktail                                                         | 6.00                                                   |            |                                      |                                                            |                                          |
| 7                                                                           |                | 0.00   | Ř    | Consumazione Bar                                                 | 0.00                                                   |            |                                      |                                                            |                                          |
| /                                                                           |                | 0.00   | ĸ    | Grappa / Whisky                                                  | 5.00                                                   |            |                                      |                                                            |                                          |
| 1                                                                           |                | 0.00   | J    | Liquore/Amaro                                                    | 4.00                                                   |            |                                      |                                                            |                                          |
| Acqua Bott                                                                  | iglia          | 2,50   | M    | Piatto Freddo                                                    | 10,00                                                  |            |                                      |                                                            |                                          |
| Acqua Bott                                                                  | iglietta       | 2,00   | С    | Prosecco - Bicchiere                                             | 5,00                                                   |            |                                      |                                                            |                                          |
| Acqua sala                                                                  | Meeting        | 1,00   | Е    | Prosecco - Bottiglia                                             | 25,00                                                  |            |                                      |                                                            |                                          |
| Aperitivo Al                                                                | lcolico        | 4,00   | Т    | Spritz                                                           | 5,00                                                   |            |                                      |                                                            |                                          |
| Aperitivo Ar                                                                | nalcolico      | 3,00   | S    | Succo di Frutta                                                  | 3,00                                                   |            |                                      |                                                            |                                          |
| Bibita                                                                      |                | 3,00   | 1    | The / Infuso                                                     | 2,00                                                   |            |                                      |                                                            |                                          |
| Birra                                                                       |                | 4,00   | В    | Vino - Bicchiere                                                 | 3,50                                                   |            |                                      |                                                            |                                          |
| Caffè                                                                       |                | 1,00   | D    | Vino - Bottiglia                                                 | 20,00                                                  |            |                                      |                                                            |                                          |
| /07/2019 0                                                                  | Conto Passan 💌 |        |      | Descrizione libera                                               | Storno                                                 |            |                                      | Giornaliero C. Tol                                         | tale                                     |
| /07/2019                                                                    | Conto Passan 👻 |        |      | Descrizione libera                                               | Storno                                                 |            | •                                    | Giornaliero 🔿 Tol                                          | tale                                     |
| 107/2019                                                                    | Conto Passan 💌 |        |      | Descrizione libera                                               | Storno                                                 | Arrivo Par |                                      | Giornaliero 🔿 Tol                                          | tale                                     |
| 07/2019 C<br>ati prenotazion<br>gnome nome                                  | Conto Passan 💌 |        | /    | Descrizione libera                                               | Storno<br>Ditte                                        | Arrivo Par | tenza TG. P.I                        | Giornaliero 🔿 Tol<br>I. Deposito                           | tale 🗍                                   |
| 107/2019                                                                    | Conto Passan 🔽 |        | /    | Descrizione libera                                               | Storno                                                 | Arrivo Par | tenza TG. P.I                        | Giornaliero 🕥 Tol<br>I. Deposito                           | tale 🗍                                   |
| 07/2019 C<br>ati prenotazioni<br>gnome nome<br>te stampa                    | conto Passan 💌 |        | /    | I Descrizione libera                                             | Storno                                                 | Arrivo Par | tenza TG. P.I                        | Giornaliero 🕥 Tol<br>I. Deposito                           | tale                                     |
| 107/2019 C<br>ati prenotazion<br>gnome nome<br>te stampa                    | e              | Prezz  |      | Descrizione libera                                               | Storno<br>Ditte<br>Reparti                             | Arrivo Par | tenza TG. P.                         | Giornaliero 🔿 Tol                                          | tale                                     |
| 107/2019 C<br>ati prenotazioni<br>gnome nome<br>te stampa<br>ta Descrizione | e              | Prezz  |      | Descrizione libera                                               | Storno<br>Ditte<br>Reparti<br>Bar                      | Arrivo Par | tenza TG, P,I                        | Giornaliero 🔿 Tol                                          | tale                                     |
| 107/2019 C<br>ati prenotazion<br>gnome nome<br>te stampa                    | e              | Prezz  | 0    | ✓ Descrizione libera                                             | Storno<br>Ditte<br>Reparti<br>Bar<br>Centro Benesssere | Arrivo Par | tenza TG. P.I<br>Meeting<br>Frigobar | Giornaliero 🔿 Tol<br>I. Deposito<br>Ristorante<br>Vari 10% | tale Telefono - Interna                  |
| ta Descrizione                                                              | e              | Prezz  |      | ✓     Descrizione libera       Interi Sc.     FF       Listino/L | Storno Ditte Reparti Bar Centro Benesssere             | Arrivo Par | tenza TG. P.I                        | Giornaliero 🔿 Tol                                          | tale<br>Telefono - Interne<br>iva esente |

Inserire come prezzo libero l'importo da stornare (in positivo quindi senza il meno), come descrizione libera un piccolo testo che dovrà comparire sulla fattura elettronica, digitare una lettera qualsiasi all'interno della casella "**Q.tà codice**". Una volta fatto l'addebito dovrà comprare nella griglia in basso a sinistra e si potrà procedere premendo il tasto "**Conto passante**".

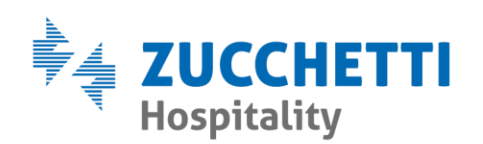

| Conto passante                                                                                      |                                                                      |                                                            |                  |                   |
|----------------------------------------------------------------------------------------------------|----------------------------------------------------------------------|------------------------------------------------------------|------------------|-------------------|
| Tipo stampa<br>○ Flicevuta<br>○ Fattura<br>○ Nota<br>▼ Nota di accredito<br>Dati Cliente<br>Cognome | Intestazione cliente<br>C Assente<br>C Cognome e nome<br>C Indirizzo | Stampa N. Cam<br>Full credit<br>Subtotale extra<br>Abbuono | 🎗 🔽 Provenienza  | <b>▼</b>          |
| Indirizzo Cap                                                                                       | Città                                                                |                                                            |                  | Prov.             |
| Pec                                                                                                 |                                                                      | Cod. Dest. Fat. Ele                                        | Cod. Fisc. J     | Nuovo             |
| - Intestazione Ditte/Agenzie                                                                        |                                                                      |                                                            |                  | - ⊘               |
| Agenzie                                                                                             |                                                                      |                                                            |                  | • 2               |
| Descrizioni aggiuntive conto                                                                        | passante                                                             |                                                            |                  |                   |
|                                                                                                    |                                                                      |                                                            |                  |                   |
|                                                                                                    |                                                                      |                                                            |                  |                   |
|                                                                                                    |                                                                      |                                                            |                  |                   |
| Descrizioni                                                                                         |                                                                      |                                                            | Nuova D/A Visual | izza <u>E</u> sci |

Abilitare il flag "**Nota di accredito**", inserire i dati relativi all'intestazione del cliente e/o Ditte-Agenzie, inserire eventualmente una descrizione aggiuntiva che verrà riportata nel documento elettronico e premere il tasto "Visualizza" per passare alla schermata successiva di stampa conto.

## 6.5 - FATTURA ELETTRONICA CON DECORSI I TERMINI

Una fattura elettronica in stato "**Decorsi i termini**" è una fattura elettronica verso una Pubblica Amministrazione, la quale dopo 15 giorni non ha ancora accettato o rifiutato la fattura ricevuta. Non è necessario fare alcuna operazione sulla fattura elettronica in quello stato in quanto per l'Agenzia delle Entrate risulterà valida. E' necessario contattare direttamente la Pubblica Amministrazione

interessata per verificare che la fattura sia corretta.

E697 10/07/2019 Decorsi i termini 90,00 € 10,00 € 0,00 € 100,00 € IT037928401 INVIATO 10/07/2019

Zucchetti Hospitality srl Sede legale via Solferino, 1 | 26900 Lodi info.hospitality@zucchetti.it

www.zucchettihospitality.it

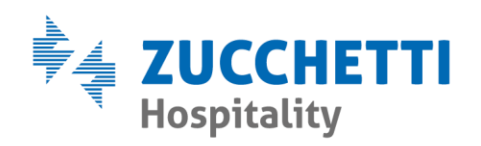

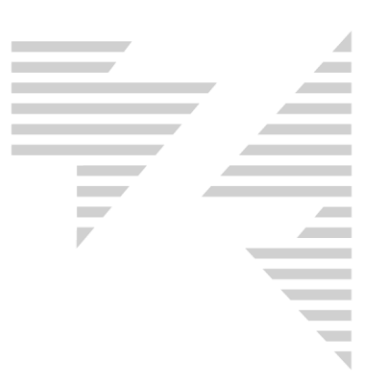

Piano Tipo

1 Matrimon.

Colore

PianoCamera

(2)

1 422

•

## 6.6 - FATTURAZIONE ELETTRONICA VERSO PRIVATI

### **CLIENTE PRIVATO ITALIANO**

| Inserimento prenotazioni - Car  | mera 422: |           |          |            |                |          |          |
|---------------------------------|-----------|-----------|----------|------------|----------------|----------|----------|
| Cognome                         | Nome      |           |          | Arrivo     | G.G. Partenza  | a T      | ipo      |
| RUSSI                           | MARIU     |           | _        | 11/0//2019 | 9      2/0//   | 2019     | Matrimon |
| Alloquiati                      |           |           | <u> </u> |            |                |          |          |
| Interi Scontati % F             | orfait 1  | Forfait 2 | 2        | $\geq$     |                |          |          |
|                                 |           |           |          | Opzioni    | Supplemen. ] ( | Cap./Acc | : Anag   |
| Trattamento Giornaliero Listino |           | Check In  |          | Qualifica  |                |          |          |
| Camera e Colazion 🔻 INTER       | INET      | ✓ Pranzo  | •        | Indirizzo  | VIA ROMA 5     |          |          |
| Arrivo previsto Ditte           | -         |           | _        | CAP        | 00100          | Città    | ROMA     |
| Pernotto 💌                      |           | -         | · (2)    | Nazione    | ITALIA         |          |          |
| N.Voucher Agenzie               |           |           | _        | <b>T</b> 1 | ,              |          |          |
|                                 |           | -         | (2)      | Tel.       |                |          | Lel.     |

| Interi Scontati % Forfait 1 Forfait 2 🤎   |                                                                                        |
|-------------------------------------------|----------------------------------------------------------------------------------------|
|                                           |                                                                                        |
|                                           | Opzioni Supplemen. Cap./Acc. Anagrafica Carte Biancheria Add Extra Imp.Sogg.           |
| Trattamento Giornaliero Listino Check In  | Qualifica                                                                              |
| Camera e Colazion 🗸 INTERNET 💌 Pranzo 💌   | Indirizzo VIA ROMA 5                                                                   |
| Arrivo previsto Ditte                     | CAP 00100 Città ROMA Prov. RM                                                          |
| Pernotto 💌 🔍                              | Nazione ITALIA Fidelity 56092                                                          |
| N.Voucher Agenzie                         | Tel. Cel. Fax                                                                          |
| Gruppo Scadenza Acconto Deposito          | E-mail                                                                                 |
|                                           |                                                                                        |
| Dal Retta Listino Trattamento Note stampa | Cod.dest. fat.ele.  0000000                                                            |
| 11/07/2019 80,00 80,00 Camera e ( 🗸       | Prog. esterno   12/83/ Codice Anag   56092 Reset Cod.Cli. Cure Termali                 |
|                                           |                                                                                        |
|                                           |                                                                                        |
|                                           |                                                                                        |
|                                           |                                                                                        |
|                                           |                                                                                        |
| Prev. + Extra + Tax Soc. 81.00            |                                                                                        |
| Note Demotorized Note 1 Note 2            |                                                                                        |
|                                           |                                                                                        |
|                                           |                                                                                        |
|                                           |                                                                                        |
| ×                                         | Opzioni ricerca storico                                                                |
| Prog. prenotazione 127584                 | Ult/Age • Cognome                                                                      |
|                                           | M. Schede Stori <u>c</u> o <u>I</u> ndirizzi <u>R</u> etta <u>Q</u> uadro <u>P</u> .S. |
|                                           | Sta <u>m</u> pa <u>D</u> itta/Age. <u>S</u> alva <u>E</u> sci                          |

E' sufficiente compilare l'Anagrafica della scheda prenotazione alla quale si desidera emettere fattura elettronica con i seguenti dati ed emettere il conto:

- Indirizzo
- Cap •
- Città
- Provincia •
- Nazione •
- **Codice Fiscale** •
- Codice Destinatario (se non in possesso inserire 7 volte ZERO) •

Zucchetti Hospitality srl

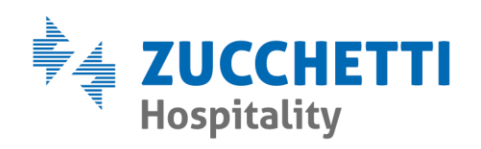

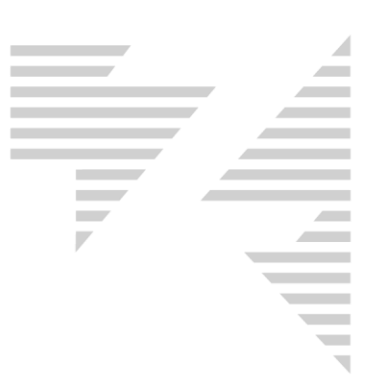

E' possibile compilare i dati indicati anche attraverso il pulsante "Indirizzi" presente nella parte bassa della scheda di prenotazione.

## **CLIENTE PRIVATO STRANIERO (DALLA VERSIONE 9.3 IN POI)**

| Inserimento prenotazioni - Camera 422:    |                                                                                            |
|-------------------------------------------|--------------------------------------------------------------------------------------------|
| Cognome Nome                              | Arrivo G.G. Partenza Tipo PianoCamera Piano Tipo Colore                                    |
| KHOL MARK                                 | 11/07/2019 1 12/07/2019 Matrimon. 🔽 1 422 🥨 🗌 1 Matrimon. 422                              |
| Alloggiati                                |                                                                                            |
| Interi Scontati % Forfait 1 Forfait 2     |                                                                                            |
|                                           |                                                                                            |
|                                           | Opzioni   Supplemen.   Cap./Acc.   Anagrafica   Carte   Biancheria   Add Extra   Imp.Sogg. |
| Trattamento Giornaliero Listino Check In  | Qualifica                                                                                  |
| Camera e Colazion 💌 INTERNET 💌 Pranzo 💌   | Indirizzo STREET 1                                                                         |
| Arrivo previsto Ditte                     | CAP 00000 Città BERLINO Prov.                                                              |
| Pernotto 💌 💽                              | Nazione GERMANIA Fidelity 56092                                                            |
| N.Voucher Agenzie                         | Tel. Cel. Fax                                                                              |
| Gruppo Scadenza Acconto Deposito          | E-mail Cod Fise                                                                            |
|                                           |                                                                                            |
| Dal Retta Listino Trattamento Note stampa | Cod.dest. fat.ele. XXXXXXX                                                                 |
| 11/07/2019 80,00 80,00 Camera e (         | Prog. esterno 12/837 Codice Anag 56092 Reset Cod.Cli. Cure Termali                         |
|                                           | Collega a prepotazione successiva                                                          |
|                                           |                                                                                            |
|                                           |                                                                                            |
|                                           |                                                                                            |
|                                           |                                                                                            |
| Preventivo   00,00                        |                                                                                            |
| Nata Demotrations   Mate 1   Mate 2       |                                                                                            |
|                                           |                                                                                            |
| ^ I                                       |                                                                                            |
|                                           |                                                                                            |
| · · · · · · · · · · · · · · · · · · ·     | Opzioni ricerca storico                                                                    |
| Prog. prenotazione 127584                 | O Dit/Age O Cognome                                                                        |
|                                           | M. Schede Stori <u>c</u> o <u>I</u> ndirizzi <u>R</u> etta <u>Q</u> uadro <u>P</u> .S.     |
|                                           | Sta <u>m</u> pa <u>D</u> itta/Age. <u>S</u> alva <u>E</u> sci                              |
|                                           |                                                                                            |

E' sufficiente compilare l'Anagrafica della scheda prenotazione alla quale si desidera emettere fattura elettronica con i seguenti dati ed emettere il conto:

- Indirizzo
- Cap inserire 00000 (5 volte ZERO)

Zucchetti Hospitality srl

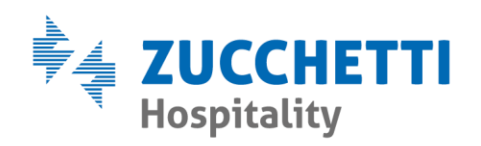

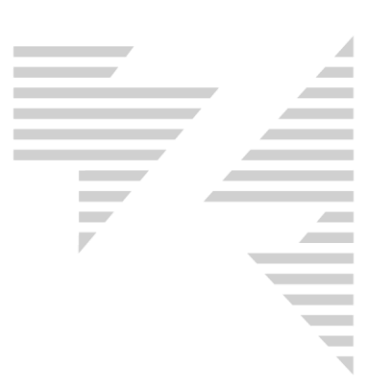

- Città
- Nazione
- Codice Destinatario inserire XXXXXXX (7 volte X)

E' possibile compilare i dati indicati anche attraverso il pulsante "Indirizzi" presente nella parte bassa della scheda di prenotazione.

### CLIENTE PRIVATO STRANIERO (PRIMA DELLA VERSIONE 9.3)

| Ditte Agenzie                                |                                           |                      |                         |                           |
|----------------------------------------------|-------------------------------------------|----------------------|-------------------------|---------------------------|
| - Seleziona Ditta/Agenzia<br>○ Agenzia       | ator<br>sica                              |                      |                         |                           |
| Cognome                                      | Nome                                      |                      |                         |                           |
| KHOL                                         | MARK                                      |                      |                         |                           |
| Indirizzo                                    |                                           |                      |                         |                           |
| STREET 1                                     |                                           |                      |                         |                           |
| Cap Città                                    | Pr                                        | ov.                  |                         |                           |
| 00000 MONACO                                 |                                           |                      |                         |                           |
| Nazione Codice fit                           | scale Partita iv                          | 3                    |                         |                           |
| GERMANIA                                     | 0000000                                   | 000000000 🔍          |                         |                           |
| Teletono utticio Fax                         | l eletono cellulare                       |                      |                         |                           |
|                                              |                                           |                      |                         |                           |
| Responsabile                                 | Commissioni Fatturato                     |                      |                         |                           |
|                                              | %                                         |                      |                         |                           |
| EMail                                        | Conto Cliente                             | Cod.pagamento        |                         |                           |
|                                              |                                           |                      |                         |                           |
| Email Pec                                    |                                           |                      |                         |                           |
|                                              |                                           |                      |                         |                           |
| Note agenzia                                 |                                           |                      |                         |                           |
|                                              |                                           |                      |                         |                           |
| Data convenzione IVA                         | Ti                                        | 00                   |                         |                           |
|                                              |                                           | - CEE 🔻              |                         |                           |
|                                              |                                           |                      |                         |                           |
| Lod.destinatario fat.ele.                    | Rif.Amm. fat.ele.                         |                      |                         |                           |
|                                              |                                           |                      |                         |                           |
| Applica metodo split payment Pu              | ibblica amministrazione 🛛 🔽 .             | Attiva               |                         |                           |
| Note conto                                   |                                           | Seconda intestazione |                         |                           |
|                                              |                                           |                      |                         |                           |
|                                              |                                           |                      |                         |                           |
|                                              |                                           |                      |                         |                           |
|                                              |                                           |                      |                         |                           |
| – Personalizza righe in ricevuta sospesa seg | ue fattura                                |                      |                         |                           |
| "Sospeso a :"                                |                                           | "Segue fattura"      |                         |                           |
|                                              |                                           | 1 [ 1 ]              |                         |                           |
| Stampa etichetta <u>A</u> ll                 | otment <u>L</u> istino Con <u>t</u> ratti | Nuovo                | Syuota <u>C</u> ancella | <u>Salva</u> <u>E</u> sci |

Zucchetti Hospitality srl

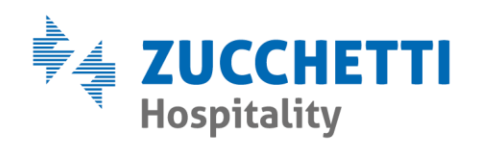

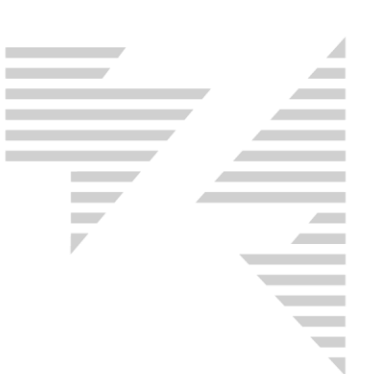

E' sufficiente creare una ditta come persona fisica dal menù "Agenzie -Anagrafiche" e utilizzarla per l'emissione della fattura elettronica. I dati vanno compilati come segue:

- Cognome e Nome: inserire il nominativo del cliente
- Indirizzo: indicare l'indirizzo estero di residenza
- Cap: inserire 00000 (5 volte ZERO)
- Città: indicare la città di residenza estera
- Provincia: lasciare il campo vuoto
- Nazione: inserire la nazione estera, confermare con il pulsante INVIO
- Codice Fiscale: lasciare il campo vuoto
- Partita IVA: inserire tutti ZERO.
- Codice Destinatario: inserire XXXXXXX (7 volte X)

## 6.7 - FATTURE ELETTRONICHE RIFIUTATE

Una fattura elettronica in stato "**Rifiutato**" è una fattura elettronica verso una Pubblica Amministrazione che è stata rifiutata direttamente dall'ente.

E' necessario contattare la Pubblica Amministrazione per conoscere il motivo del rifiuto e procedere alla correzione della fattura elettronica come per quelle in stato "**Scartato**".

| ß | E686 | 06/07/2019 | Rifiutato | 90,00€ | 10,00€ | 0,00€ | 100,00€ | IT_00684.xml | INVIATO | 06/07/2019 |
|---|------|------------|-----------|--------|--------|-------|---------|--------------|---------|------------|